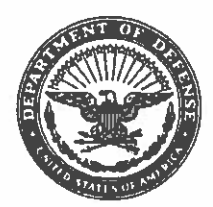

MCIEAST-MCB CAMLEJO 7420.2 Ch 1, 2 G-8/LMD APR 0 5 2018

#### MARINE CORPS INSTALLATIONS EAST-MARINE CORPS BASE CAMP LEJEUNE ORDER 7420.2 Ch 1, 2

- From: Commanding General
- To: Distribution List

Subj: TIME AND ATTENDANCE

- Ref: (a) SECNAVINST 7000.27B
  - (b) DOD 7000.14-R, "Department of Defense Financial Management Regulations Volume 5 and 8"
     (c) MCO 5200.24D
- Encl: (1) Time and Attendance Standing Operating Procedures

1. <u>Situation</u>. To establish and publish procedures for timekeeping administration for all civil service personnel assigned to Marine Corps Installations East (MCIEAST) and the MCIEAST-Marine Corps Base, Camp Lejeune (MCB CAMLEJ) General and Special Staff Departments, in accordance with direction and policy guidance contained in the references.

2. Cancellation. BO 7420.2F.

3. <u>Mission</u>

a. MCIEAST-MCB CAMLEJ Department Heads and MCIEAST Commanding Officers (COs) have a fundamental responsibility to establish and continuously maintain the policies and administrative procedures for Time and Attendance (T&A) for their organizations in order to ensure effective operations, safeguard against fraud, waste, and abuse, and comply with laws and regulations.

b. <u>Summary of Revision</u>. This Order has been completely revised to update the current time and attendance policy and procedures and should be reviewed in its entirety.

#### 4. Execution

a. <u>Commander's Intent and Concept of Operations</u>

DISTRIBUTION STATEMENT A: Approved for public release; distribution is unlimited.

MCIEAST-MCB CAMLEJO 7420.2 Ch 1 SEP 0 6 2017

(1) <u>Commander's Intent</u>. To ensure the Commanding General, MCIEAST COs, and MCIEAST-MCB CAMLEJ Department Heads provide a level of assurance over the effectiveness and efficiency of control activities under their supervision and direction, to establish roles and responsibilities to record, and certify and manage T&A data within Standard Labor Data Collection and Distribution Application (SLDCADA) database in accordance with the references.

(2) <u>Concept of Operations</u>. Leaders at all levels will focus on controls associated with the assigned missions, tasks, and responsibilities to properly certify bi-weekly T&A. Certification provides an affirmative attendance record and is the basis for computing pay for all civilian employees. Refer to the enclosure.

#### b. Tasks

(1) MCIEAST COs and MCIEAST-MCB CAMLEJ General and Special Staff Department Heads must appoint personnel (supervisors), who certify T&A in SLDCADA, via the Appointment/Termination DD-577 Form. Refer to the enclosure.

#### (2) T&A Certifiers shall:

(a) Provide SLDCADA System Administrator (SA) with Appointment/Termination DD-577 Form and Certifying Officer Legislation (COL) training certificate. Refer to the enclosure.

(b) Verify T&A is accurately recorded in SLDCADA and each employee has attested to the accuracy of T&A by selecting the Employee Verifies Time (EVT) box.

(c) Verify all supporting leave documentation (i.e., court leave, military leave, advance sick leave, annual leave, restored leave, etc.) are maintained for auditing and reviewing purposes for ten years.

(d) Submit work schedule change forms to payroll as needed.

2

#### MCIEAST-MCB CAMLEJO 7420.2 Ch 2 APR 0 5 2018

(e) Submit all prior pay corrections to payroll as needed.

(3) <u>Employees shall</u>:

(a) Input T&A in SLDCADA.

(b) Attest to the accuracy of all entries in SLDCADA by selecting the EVT box.

#### c. Coordinating Instructions

(1) Submit DD-577 Form and COL training for T&A Certifier in PDF (.PDF) format to the respective organization's SLDCADA SA before roles in SLDCADA are established. Refer to the enclosure.

(2) <u>Training</u>. T&A Certifiers and alternates, must take the required COL training and submit the completion certificate to the respective organization's SLDCADA SA before roles in SLDCADA are established. Training is available by accessing Defense Finance and Account Service (DFAS) training on the DFAS website. Per reference (b), a refresher training must be completed annually to stay abreast of changes. For training, go to <u>https://dfas4dod.dfas.mil/training/.</u>

#### 5. Administration and Logistics

a. Point of contact (POC) for this Order is the MCIEAST-MCB CAMLEJ Assistant Chief of Staff, G-8.

6. Command and Signal

a. <u>Command</u>. This Order is applicable to all personnel assigned to MCIEAST commands and MCIEAST-MCB CAMLEJ Departments, however, Marine Corps Air Station Cherry Point's applicability is extended to 30 September 2018.

b. Signal. This Order is effective the date signed.

Deputy Commander

DISTRIBUTION: A/B

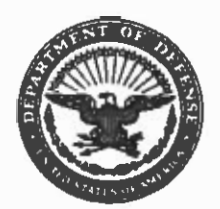

MCIEAST-MCB CAMLEJO 7420.2 Ch 1 G-8/LMD SEP 0 6 2017

MARINE CORPS INSTALLATIONS EAST-MARINE CORPS BASE CAMP LEJEUNE ORDER 7420.2 Ch 1

From: Commanding General To: Distribution List

Subj: TIME AND ATTENDANCE

Encl: (1) New page inserts to MCIEAST-MCB CAMLEJO 7420.2

1. Situation. To transmit new page inserts to the basic Order.

2. Mission

a. To transmit new page inserts and issue a change transmittal to the basic Order.

b. Summary of Change

(1) Removed Ref: (d) from the list of references on the promulgation page.

(2) Removed the last sentence in paragraph 4a(2) from page 2: "In accordance with reference (d), the Consolidated Master Labor Agreement (CMLA) shall take precedence in matters involving bargaining unit employees."

3. <u>Execution</u>. Remove pages 1 and 2 of the basic Order and replace them with the corresponding pages contained in the enclosure.

4. <u>Administration and Logistics</u>. File this change transmittal immediately behind the signature page of the basic Order.

L. SCALZSE Deputy Commander

DISTRIBUTION: A/B

DISTRIBUTION STATEMENT A: Approved for public release, distribution is unlimited.

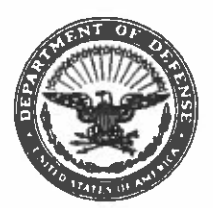

MCIEAST-MCB CAMLEJO 7420.2 Ch 2 G-8/LMD

#### APR 0 5 2018

MARINE CORPS INSTALLATIONS EAST-MARINE CORPS BASE CAMP LEJEUNE ORDER 7420.2 Ch 2

From: Commanding General To: Distribution List

Subj: TIME AND ATTENDANCE

Encl: (1) New page insert to MCIEAST-MCB CAMLEJO 7420.2

1. Situation. To transmit new page inserts to the basic Order.

2. <u>Mission</u>

a. To transmit new page insert and issue a change transmittal to the basic Order.

b. <u>Summary of Change</u>. Removed paragraph 6a and replaced with: "<u>Command</u>. This Order is applicable to all personnel assigned to MCIEAST commands and MCIEAST-MCB CAMLEJ Departments, however, Marine Corps Air Station Cherry Point's applicability is extended to 30 September 2018."

3. <u>Execution</u>. Remove page 3 of the basic Order and replace it with the corresponding page contained in the enclosure.

4. Administration and Logistics. File this change transmittal immediately behind the Change 1 of the basic Order.

CALISE Commander

DISTRIBUTION: A/B

DISTRIBUTION STATEMENT A: Approved for public release, distribution is unlimited.

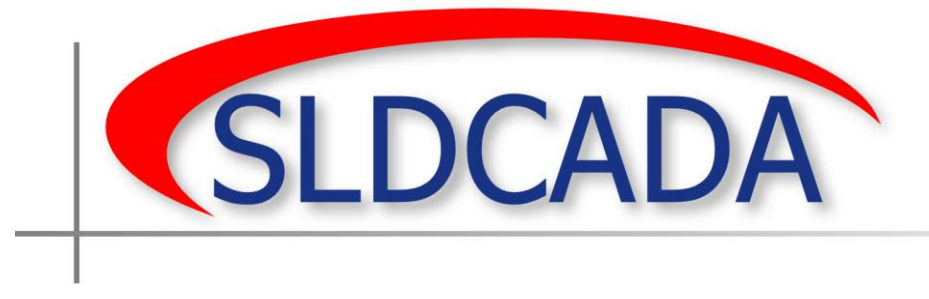

Time and Attendance Standing Operating Procedures

# Time & Attendance Standing Operating Procedures for Marine Corps Installations East (MCIEAST)

Developed For MCIEAST 04/13/2017

# **Table of Contents**

| TABLE | OF CONTENTS                                     | I   |
|-------|-------------------------------------------------|-----|
| TABLE | OF APPENDICES                                   |     |
| 1. IN | ITRODUCTION                                     | 1   |
| 1.1   | Purpose                                         | 1   |
| 1.2   | SCOPE                                           | 1   |
| 1.3   | Background                                      | 1   |
| 1.4   | REFERENCES                                      | 1   |
| 2. TI | ME & ATTENDANCE POLICY                          | 2   |
| 2.1   | Policy                                          | 2   |
| 3. RE | ESPONSIBILITIES                                 | 3   |
| 3.1   | AC/S G-8                                        | 3   |
| 3.2   | DEPARTMENT HEADS                                | 3   |
| 3.3   | TIME AND ATTENDANCE CERTIFIERS (SUPERVISORS)    | 3   |
| 3.4   | EMPLOYEE                                        | 4   |
| 3.5   | Payroll                                         | 4   |
| 3.6   | FINANCIAL TECHNICIAN                            | 4   |
| 3.7   | SLDCADA System Administrator (SA)               | 4   |
| 3.8   | RESOURCE EVALUATION AND ANALYSIS (REA) DIVISION | 5   |
| 4. SL | DCADA BASIC USER GUIDE                          | 6   |
| 4.1   | INTRODUCTION                                    | 6   |
| 4.2   | ENTERING TIME & ATTENDANCE                      | 7   |
| 4.3   | OVERTIME AND LEAVE REQUESTS                     | 9   |
| 4     | 3.1 Requesting Overtime                         | 9   |
| 4     | 3.2 Requesting Leave                            |     |
| 4.4   | Reports                                         | 133 |
| 5. TI | MEKEEPERS GUIDE                                 |     |
| 5.1   | INTRODUCTION                                    | 155 |
| 5.2   | ENTERING TIME & ATTENDANCE                      | 166 |
| 5.3   | Reports                                         |     |
| 6. SL | JPERVISORS GUIDE                                |     |
| 6.1   | NAVIGATING SLDCADA                              | 211 |
| 6.2   | CERTIFYING TIME & ATTENDANCE                    | 233 |
| 6.3   | APPROVING OR DENYING OVERTIME                   | 277 |
| 6.4   | APPROVING OR DENYING LEAVE                      | 29  |
| 6.    | 4.1 Viewing Leave Balance                       |     |
| 6.5   | Reports                                         | 322 |
| 7. W  | ORK SCHEDULES                                   |     |
| 7.1   | Work Schedule Guidelines                        |     |
| 7.2   | WORK SCHEDULE CHANGE                            | 355 |
| 8. IF | AVE                                             | 277 |
|       |                                                 |     |

#### Time and Attendance Standing Operating Procedures for MCIEAST

| 10.  | RECORDS                                         |  |
|------|-------------------------------------------------|--|
| 9.2  | OVERTIME AND COMPENSATORY TIME                  |  |
| 9.1  | AUTHORIZATION OF OVERTIME AND COMPENSATORY TIME |  |
| 9. O | DVERTIME                                        |  |
| 8.3  | MILITARY LEAVE (LM)                             |  |
| 8.2  | COURT LEAVE (LC)                                |  |
| 8.1  | APPROVAL PROCEDURES                             |  |

# **Table of Appendices**

| <b>APPENDIX A -</b> | TYPE HOUR CODE  | A-1 |
|---------------------|-----------------|-----|
| APPENDIX B -        | HOUR CONVERSION | В-З |
| APPENDIX C -        | DD-577 EXAMPLE  | C-4 |
| APPENDIX D -        | USEFUL WEBSITES | D-6 |

# **1. Introduction**

### 1.1 Purpose

To publish procedures for timekeeping administration and labor distribution for all civil service personnel in accordance with direction and guidance contained in the policies references in section 1.4.

# 1.2 Scope

Marine Corps Civilians at all installations within Marine Corps Installations East (MCIEAST).

# 1.3 Background

First line supervisors perform an important role in the efficient utilization of labor and recording data for allocation of labor costs. Accurate and complete attendance records including proper recording of hours for every Job Order Number (JON) are of primary importance. The JON determines the specific accounts to be charged for labor costs. Labor cost execution reports are generated by G-8, Payroll for utilization to determine budgetary execution. This data is generated from Time & Attendance (T&A), and Labor distribution records.

### **1.4 References**

- (a) OPM Handbook on Alternative Work Schedules
- (b) DOD Directive 7000.14-R, Vol 8, Civilian Pay Policy and Procedures (FMR)
- (c) 5 C.F.R. 550.112(g) (Hours of Work for Travel(CFR = Code of Federal Regulations)
- (d) 5 C.F.R. Part 550 Subpart N (Compensatory Time Off for Travel)(E-CFR = Electronic CFR)
- (e) 5 C.F.R. 551, Fair Labor Standards Act (FLSA)
- (f) 5 C.F.R. 630, Family Medical Leave Act (FMLA)
- (g) 5 U.S.C. 5542 (Overtime Hourly Rate)
- (h) 5 U.S.C. 6103 (Federal Holidays)
- (i) 5 U.S.C. 6327 (Bone Marrow or Organ Donor Leave)
- (*j*) 5 U.S.C. 6323 (Military Leave)
- (k) DOD Directive 1400.25-M, DOD Civilian Personnel Management System (CPM) 12/1996
- (l) SECNAVINST 7000.11C (Civilian Overtime & Compensatory Time Administration)
- (m) DON Memorandum for Distribution 1 June 2010
- (n) GAO Internal Control (GAO-03-352G of Jan 2003)
- (o) BO 12630.1J (Absence and Leave for Civil Service Employees (31 Mar 97))
- (p) MCIEAST 12630.1(Restoration of Annual Leave (20 Dec 10))
- (q) MCIEAST-MCB CAMLEJO 6000.1 (Civilian Health and Wellness Program)
- (r) CG Policy LTR 01-15 (Unscheduled Overtime and Compensatory Time Off)
- (s) Consolidated Master Labor Agreement (CMLA)

# 2. Time & Attendance Policy

# 2.1 Policy

MCIEAST COs and MCIEAST-MCB CAMLEJ General and Special Staff Department Heads have a fundamental responsibility to establish and continuously maintain the policies and administrative procedures for T&A for their organizations in order to ensure effective operations, safeguard against fraud, waste, and abuse, and comply with laws and regulations.

# 3. Responsibilities

### 3.1 AC/S G-8

- Monitor procedures and accounting operations pertaining to the recording of T&A.
- Render assistance and training to supervisors and other personnel involved in timekeeping.
- Perform periodic reviews and unannounced inspections of timekeeping records.
- Maintain a Payroll file on each employee.
- Oversee Standard Labor Data Collection and Distribution Application (SLDCADA) as the installation's administrator and grant access to individuals as required.
- Train employees in the use of SLDCADA and the associated duties, responsibilities, and functions of timekeeping.

### 3.2 Department Heads

- Provide Payroll with Appointment/Termination DD-577 Form (See Appendix C) and Certifying Officer Legislation (COL) training certificate. COL training is located at: <u>https://dfas4dod.dfas.mil/training/Courses/COLBasics/index.html</u>
- As required, appoint personnel to perform timekeeping functions to include supervisors certifying T&A/Timekeepers.
- Certify T&A for Division Heads.
- Ensure employees in subordinate positions DO NOT certify T&A of employees in senior positions.
- Establish and implement adequate internal controls to protect Personal Identifiable Information (PII).

### 3.3 Time and Attendance Certifiers (Supervisors)

- Provide SLDCADA System Administrator (SA) with Appointment/Termination DD-577 Form (See Appendix C) and COL training certificate. COL training is located at: <u>https://dfas4dod.dfas.mil/training/Courses/COLBasics/index.html</u>
- Verify T&A is accurately recorded in SLDCADA and employee has attested to the accuracy of T&A by selecting the Employee Verifies Time (EVT) box.
- Verify all supporting leave documentation (court leave, military leave, advance sick leave, annual leave, and restored leave, etc.) is maintained for auditing and reviewing purposes for ten years.
- Submit work schedule change forms to Payroll as needed.
- Submit all prior pay corrections to Payroll as needed.

### 3.4 Employee

- Comply with the provisions of this instruction.
- Review or record T&A entries in SLDCADA daily; correct errors prior to the end of the pay period.
- Validate their time in SLDCADA via the EVT function.
- An employee who is unable to report to duty due to an emergency or unforeseen circumstances is responsible for notifying his or her Supervisor or designee as soon as possible: For shift workers, at least one hour prior to the start of the shift. For other employees, but not later than one hour after the beginning of starting time of work.
- Work overtime or compensatory time only after receiving proper supervisory approval.
- Submit the requested work schedule changes to Payroll.
- Submit personal payroll changes such as changes to tax deductions, allotments, direct deposit, or home address to Payroll.
- Forward appropriate court leave documentation and military leave documentation to Payroll.

# 3.5 Payroll

- Update this SOP annually on its promulgation date or as changes occur.
- Designate personnel to provide payroll support and training as needed.
- Ensure T&A corrections are processed.
- Provide trained Payroll Financial Technician.
- Review automated T&A reports prior to transmission of employee timekeeping information into Defense Civilian Payroll System (DCPS).
- G-8 is the Office of Primary Responsibility (OPR) for timekeeping audits and employee payroll processing.

### 3.6 Financial Technician

- Provide staff support and serve as the principal points of contact for T&A.
- Train new Departmental Accountable Officials (DAOs).
- Ensure that Work Schedule Change Forms for new employees and changes to existing employee work schedules are recorded in SLDCADA and DCPS.
- Review the following automated T&A reports on the morning after the close of the pay period: Incorrect Hours Report, Uncertified Report and Employees without EVT Report. Ensure corrections/certifications are processed in a timely manner.
- Ensure prior pay corrections are resolved promptly and entered into SLDCADA.
- Ensure all T&A documentation is maintained in accordance with this instruction.

### 3.7 SLDCADA System Administrator (SA)

• Ensure that all T&A Certifiers and Timekeeper have a signed DD-577 and are appointed as DAOs.

- Ensure that all T&A Certifiers have COL training certificate.
- Grant proper access to SLDCADA user accounts.
- Maintain all T&A Certifiers and Timekeeper DD-577's and all COL training certificates for ten years.

### 3.8 Resource Evaluation and Analysis (REA) Division

• Responsible for annually reviewing and reporting to higher authority on the administration of the payroll function.

# 4. SLDCADA Basic User Guide

### 4.1 Introduction

Welcome to Version 23.08.01 (hereafter referred to as V23) of the SLDCADA, the Navy and Marine Corps standard for collecting T&A.

#### Navigating SLDCADA

SLDCADA navigation and usage is controlled through the Control Center, Menu Bar, and Detail Area sections. The features of the Control Center and Menu Bar open different windows within the Detail Area. The following image (Figure 4-1) outlines each of the sections within the SLDCADA window.

#### Figure 4-1 SLDCADA Window Sample

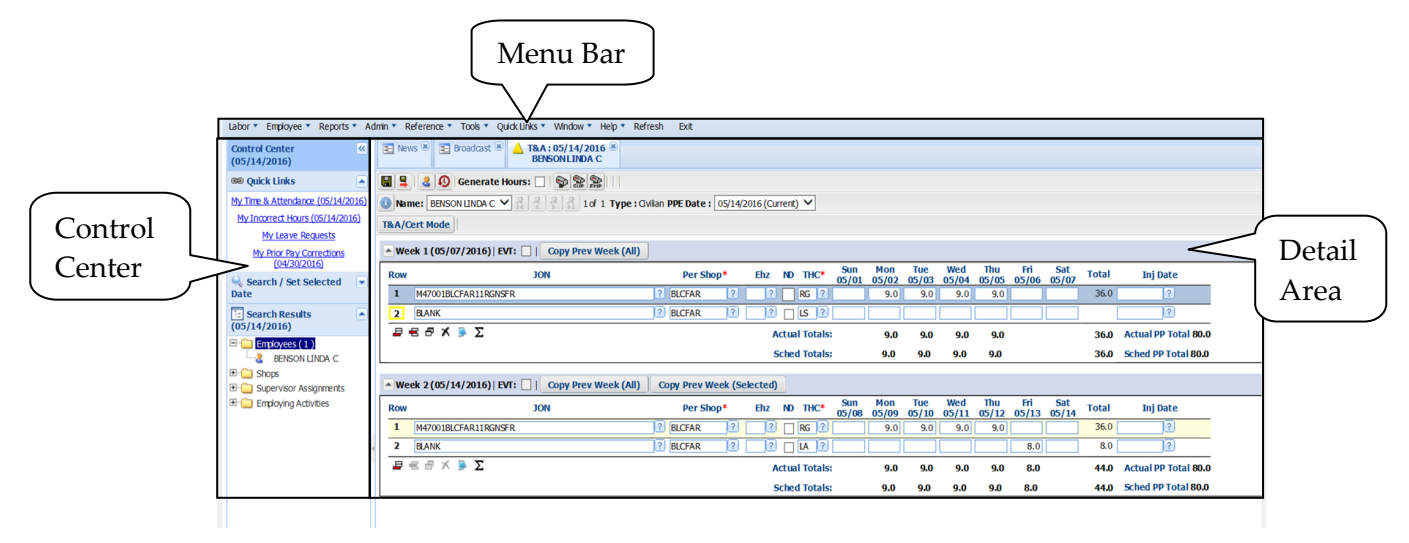

Working in SLDCADA typically requires three actions, within the three sections. The following steps outline how to set a date and perform a task.

1. In the Set Selected Date section of the Control Center, verify that the date entered is the appropriate date or enter in the desired date. (**Figure 4-2**)

Figure 4-2 Working in SLDCADA Step 1

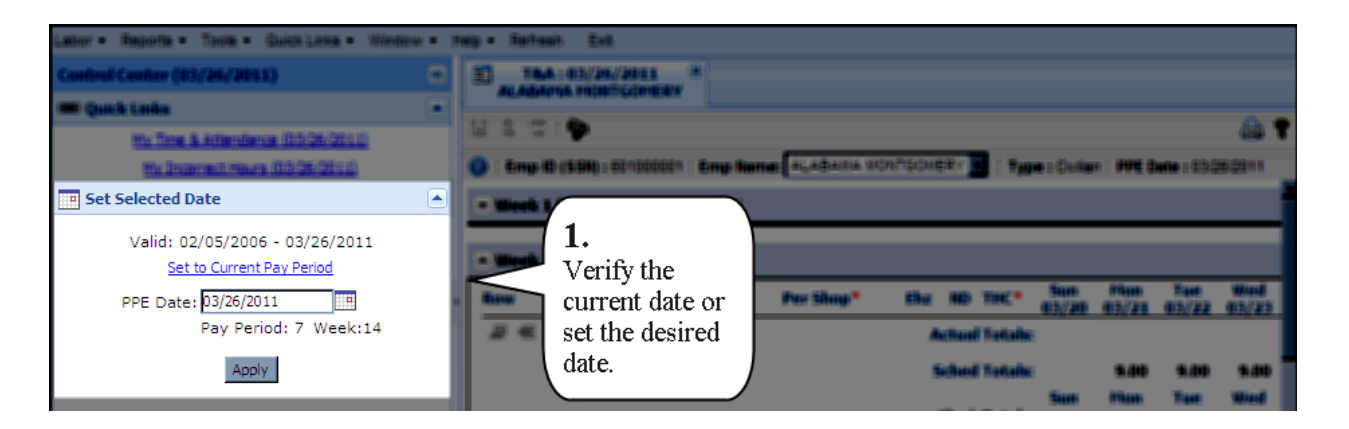

- 2. From the Menu Bar select the desired option. (Figure 4-3)
  - Quick Links can also be used to access certain features of the Menu Bar directly

| Labor - Reports - Tools - Quick Links - Window - Help - Refresh Exit                                                 |                                         |
|----------------------------------------------------------------------------------------------------|-----------------------------------------|
|                                                                                                    | ( ) ( ) ( ) ( ) ( ) ( ) ( ) ( ) ( ) ( ) |
| Control Center (03/26/2011)                                                                                          |                                         |
| © Quick Links 2.                                                                                                    |                                         |
| My Time & Attendance (03/26/2011)<br>My Incorrect Hours (03/26/2011)<br>My Overtime Requests<br>My Overtime Requests | 242 ¥<br>241                            |
| My Prior Pay Corrections (03/26/2011) Menu Bar<br>or choose a                                                        |                                         |
| Value 02/05/2006 - 03/26/2011 Run Quick Link. Per thus 10 Tet." Sun Plan Tet.                                        | Ded<br>5/23                             |
| ante Canal Talanta                                                                                                   |                                         |
| Tay Fartadi 7 Maakula Subad Tataba Sub 5.00 Sub                                                                      | A deb                                   |

3. Click in the Detail Area and perform any needed tasks. (Figure 4-4)

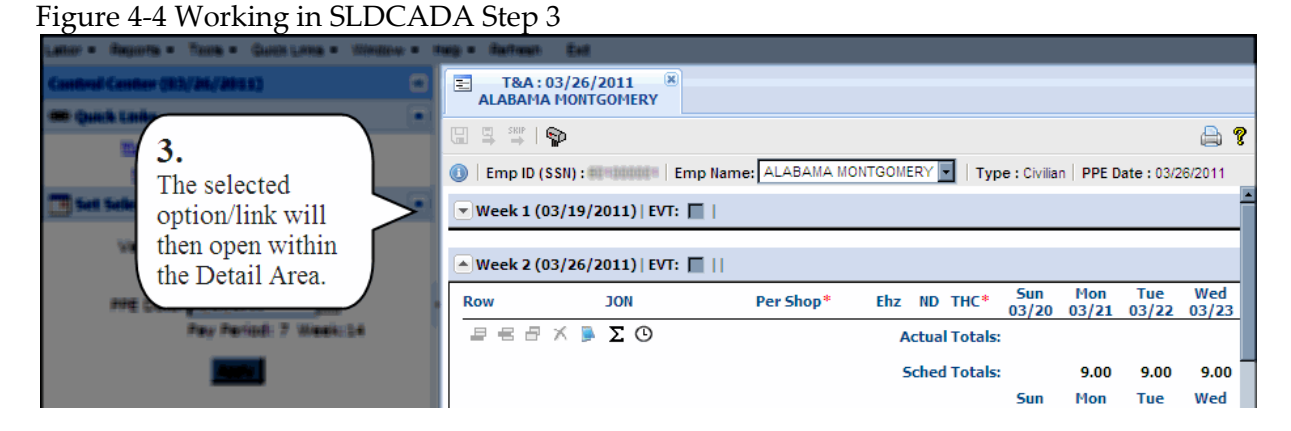

### 4.2 Entering Time & Attendance

The main purpose of SLDCADA is to collect T&A data. A user of SLDCADA will enter in their T&A as instructed by their local SLDCADA Administrator. This section will outline the steps required to enter in T&A.

All time is entered and edited through the T&A screen. (Figure 4-5). The following steps outline how to enter in time.

Figure 4-5 T&A Window

| SKIP              | Concerto Hou                |                               |                           |                   |                                                  |                      |                      |              |              |              |                |          |
|-------------------|-----------------------------|-------------------------------|---------------------------|-------------------|--------------------------------------------------|----------------------|----------------------|--------------|--------------|--------------|----------------|----------|
|                   | Generate Hou                |                               | NTGOMERY                  | Tuno              |                                                  | ata . 02/20          | 0011                 |              |              |              |                |          |
| - cmp ib i        | (3311).                     | np name. pres os anse ne      |                           | 11300             |                                                  | ate : 05/20          | «2011                |              |              |              |                |          |
| • Week 1 (        | 03/19/2011)   EVT:          | Copy Prev Week                | (AII)                     |                   |                                                  |                      |                      |              |              |              |                |          |
|                   |                             |                               | 100 million (100 million) |                   |                                                  |                      |                      |              |              |              |                |          |
| West 2 (          | 02/26/2011)                 | Conv Brow Weak                |                           | Prov Ma           | ak (Calactad)                                    | 1                    |                      |              |              |              |                |          |
| ▲ Week 2 (        | 03/26/2011)   EVT:          | Copy Prev Week                | (All)                     | y Prev We         | eek (Selected)                                   | ]                    |                      | -            |              |              |                |          |
| • Week 2 (<br>Row | 03/26/2011)   EVT:  <br>JON | Copy Prev Week (              | All) Cop<br>Ehz ND        | y Prev We<br>THC* | eek (Selected)<br>Sun Mon<br>03/20 03/21         | Tue<br>03/22         | Wed<br>03/23         | Thu<br>03/24 | Fri<br>03/25 | Sat<br>03/26 | Total          | Inj Date |
| Week 2 (          | 03/26/2011) EVT:  <br>Jon   | Copy Prev Week (<br>Per Shop* | (All) Cop<br>Ehz ND       | y Prev We<br>THC* | eek (Selected)<br>Sun Mon<br>03/20 03/21<br>9.00 | Tue<br>03/22<br>9.00 | Wed<br>03/23<br>9.00 | Thu<br>03/24 | Fri<br>03/25 | Sat<br>03/26 | Total<br>27.00 | Inj Date |

- 1. Verify that the Pay Period Ending (PPE) is set to the current pay period.
  - If the PPE is incorrect, select the <u>Set to current pay period</u> link.
- 2. Open the T&A window via the Quick links or Menu Bar.
  - Quick Links

From within the Control Center click on the My T&A link

- Menu Bar Click on Labor and then T&A
- 3. Navigate through the window and input all required information.
  - Any item with a red asterisk \* is a required field
  - Additional fields may be available and can be accessed by using the horizontal scroll bar
  - Clicking on the **Question Mark** icon **a** next to each field will display a reference list pre-populated with options

• Selecting the Generate Hours Checkbox Generate Hours: will automatically populate the T&A screen with the hours assigned from the employees work schedule

• Labor information can be copied from one week to the next (or from Week 2 of the previous pay period to Week 1 of the current one).

• Information such as the JON, Performing Shop, Sub Shop, Environmental

Hazard/Other Code, Night Differential and Type Hour Code may be copied from

Week 2 of the prior pay period by clicking **Copy Prev Week (All)** on the Week 1 header bar (the same line that contains the week ending date for Week 1)

• To copy information from Week 1 to Week 2, click **Copy Prev Week (All)** (on the

Week 2 header bar) to duplicate all of the information, or **Copy Prev Week (Selected)** to copy only specific rows (only rows highlighted by the user)

- To select multiple rows, hold down the Ctrl key and click each individual row
- Verify that all time has been entered in correctly and check the EVT box  $EVT: \Box$ .
- Employees must certify the accuracy of their timecard via the EVT functionality within SLDCADA. (Figure 4-6) This certification attests to the accuracy of the current pay period's T&A, including the use of leave and overtime. This certification must be made prior to the supervisor timecard certification.

Figure 4-6 SLDCADA EVT Sample Window

| Row   | JON                                             |
|-------|-------------------------------------------------|
| 1     | BLANK                                           |
| 2     | M47001BLCFAR11RGNSFR                            |
|       |                                                 |
| • Wee | ek 2 (05/28/2016)   EVT: Vee                    |
| Row   | ek 2 (05/28/2016)   EVT: Vee<br>JON             |
| Row   | ek 2 (05/28/2016)   EVT: 1 Copy Prev Wee<br>JON |

• If a save is attempted without EVT being checked, a message will appear prompting that EVT be checked or to continue to save (Figure 4-7)

| Severity | Week End Date   | Row | Column | ID      | Description                                               |
|----------|-----------------|-----|--------|---------|-----------------------------------------------------------|
| Warning  | 11/03/2007      |     |        | SLD0418 | The labor meets the work schedule but EVT is not checked. |
|          | Continue to Sav | /e  |        |         |                                                           |

Figure 4-7 EVT Not Checked Error

4. Once all data has been entered click on the **Save** icon 🔚 or press the **F9** key.

### 4.3 Overtime and Leave Requests

This section outlines how to enter Overtime or Leave requests. See Appendix B for Hour Conversion Chart.

#### 4.3.1 Requesting Overtime

The Overtime Request screen (Figure 4-8) is used to request authorization to work overtime hours. The following instructions outline how to enter in an Overtime Request.

Figure 4-8 Overtime Request Window

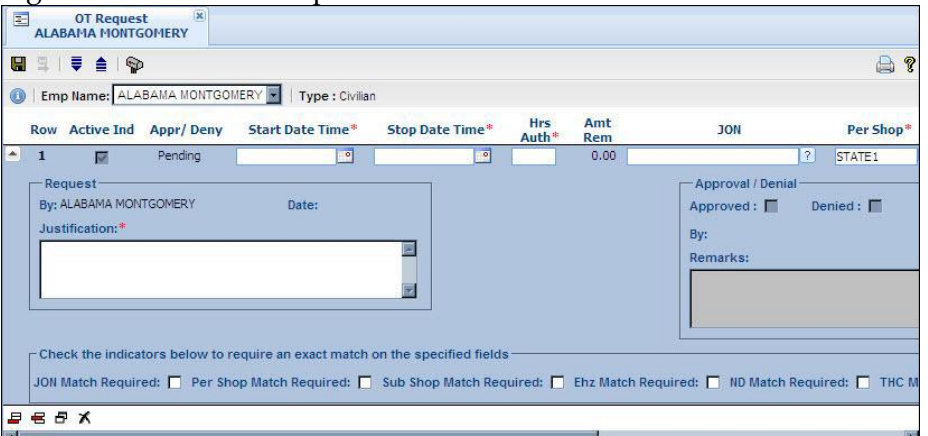

1. Open the Overtime Request window via the Quick links or Menu Bar.

#### Quick Links

From within the Control Center click on the My Overtime Requests link

#### ➢ Menu Bar

Click on Labor and then Overtime Request

- 2. Click on the **Add New Row** icon **=** to add a new record, if needed.
- 3. Navigate through the record and enter all required information.
  - Any item with a red asterisk \* is a required field
  - Additional fields may be available and can be accessed by scrolling the horizontal scroll bar

4. When the Overtime Request has been completed, click on the **Save** icon **G** to save the information and make it available for supervisor authorization.

#### 4.3.2 Requesting Leave

The Leave Request screen (Figure 4-9) is used to request leave within SLDCADA. See Appendix A for Type Hour Codes. The following instructions outline how to enter in a Leave Request:

Figure 4-9 Leave Request Window

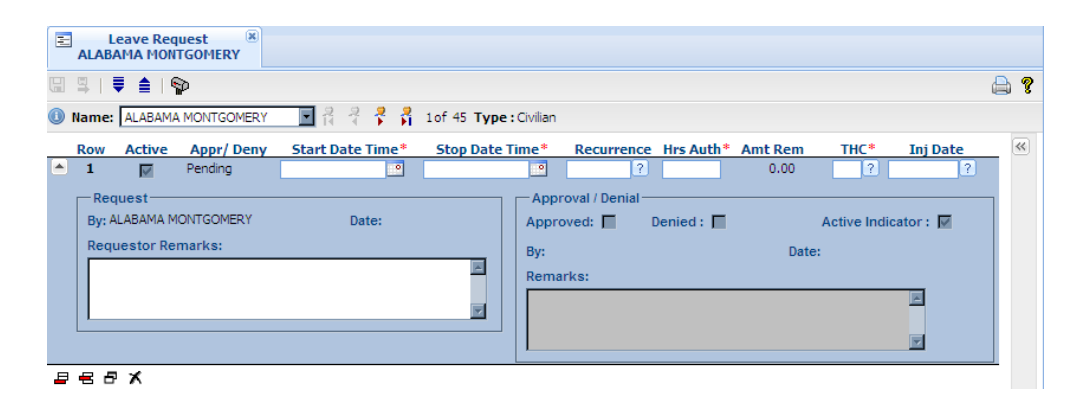

- 1. Open the Leave Request window via the Quick links or Menu Bar.
  - Quick Links
    - From within the Control Center click on the My Leave Requests link
  - Menu Bar

Click on Labor and then Leave Request

- 2. Click on the **Add New Row** icon **=** to add a new record, if needed.
- 3. Navigate through the record and enter all required information.
  - Any item with a red asterisk \* is a required field
  - Additional fields may be available and can be accessed by scrolling the horizontal scroll bar

**Note:** The Recurrence field can be used to allocate a single day of the week or pay period within the leave request. The leave request will then only be used on the specified day until the stop date has passed, or the request no longer has hours remaining. Click on the **Question Mark** icon ? and choose the day for the recurrence of the leave request.

4. When the Leave Request has been completed, click on the Save icon 🖫 to save the information and make it available for supervisor authorization.

#### 4.3.2.1 Viewing Leave Balance

In order to view leave balances, click on the More Information icon **(4)** to expand the More Information window. **(Figure 4-10)** The current leave balances for the employee will display.

Figure 4-10 Leave Balances Tab

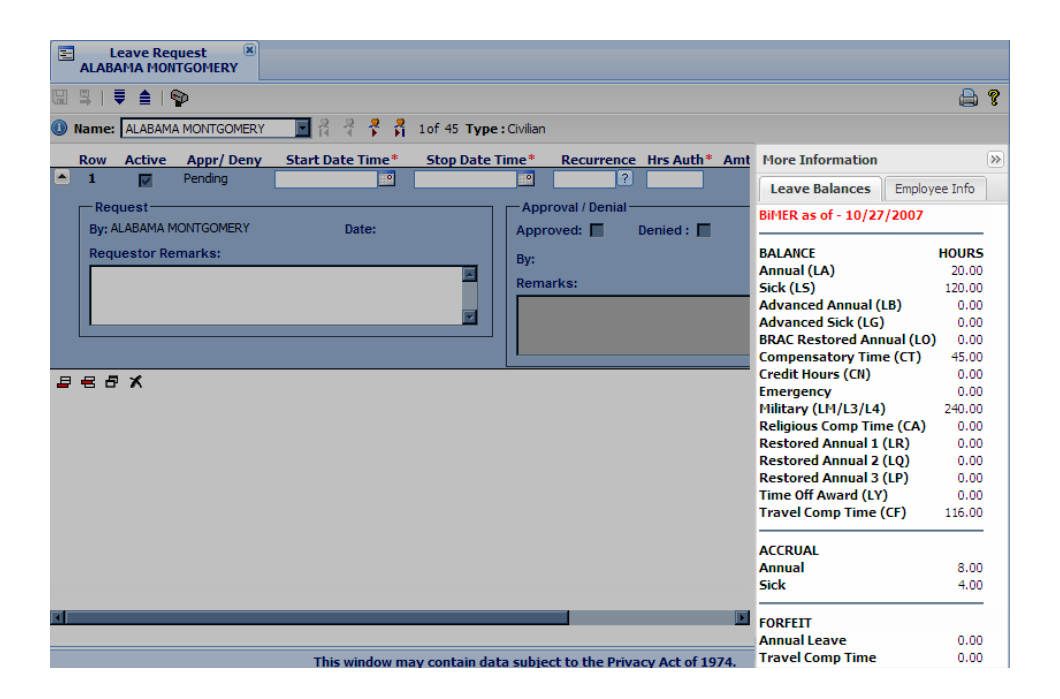

#### 4.3.2.2 Modifying Approved Leave Requests

Sometimes a leave request will need to be modified once it has already been approved by a supervisor. The following instructions outline how to modify approved leave:

Employee will:

- 1. Notify the supervisor that an approved leave request needs to be modified.
- 2. Employee will open the Leave Request window via the Quick links or Menu Bar.
  - <u>Quick Links</u>
     From within the Control Center click on the My Leave Requests link
  - <u>Menu Bar</u>
     Click on Labor and then Leave Request
- 3. Locate the Leave Request that needs to be modified and select it.
- 4. Navigate through the record and modify any information as needed.
  - Any item with a red asterisk \* is a required field
  - Additional fields may be available and can be accessed by scrolling the horizontal scroll bar

5. When the Leave Request has been modified, click on the **Save** icon **G** to save the information and make it available for supervisor authorization.

### 4.4 Reports

Within V23 there are several different types of reports that can be run in order to retrieve various types of T&A information. This section will outline how to run a report, for more information on printing or saving reports see the V23 SUM. All reports are not available to all users. For further assistance contact your Financial Technician.

The following steps outline how to open and run a report within SLDCADA V23.

1. From the Menu Bar, click on Reports and then select the desired report. (Figure 4-11)

| Control | Audit    | Þ | <b>**</b>                                                       |   |          |
|---------|----------|---|-----------------------------------------------------------------|---|----------|
| 📾 Quic  | Employee | • |                                                                 |   |          |
| Set L   | Labor    | • | Certification<br>DCPS Labor Input<br>Future Time and Attendance | A |          |
|         |          |   | Leave                                                           | • | Balances |
|         |          |   | Pending Prior Pay Corrections<br>Summary<br>Timecard Input      | • |          |
|         |          |   | Validation                                                      | • |          |

Figure 4-11 Reports Menu

2. A report window will appear displaying the parameters for the selected report.

Figure 4-12 Report Window

| 1 8 2 ×                                                                                                    |                        |        |      |
|----------------------------------------------------------------------------------------------------|------------------------|--------|------|
| bor Leave Balance                                                                                                    | s Input Criteria       |        |      |
|                                                                                                    |                        | Criter | а    |
| Search By                                                                                                    | Search Criteria Values | Count  | Sort |
| Name                                                                                                    |                        | ?      | 0    |
| Shop                                                                                                    |                        | ?      | ۲    |
| Supervisor Assignment                                                                                                    |                        | ?      | 0    |
| and a second second s |                        |        |      |

3. Enter in any desired criteria into the Search criteria fields.

- Clicking the refresh icon <sup>2</sup> will reset the values within the report back to the values that are highlighted within the Navigation Tree
- Clicking the reset icon ★ will clear all the values within the report and set dates back to their defaults
- To generate a more detailed or customized report, enter any desired parameters within the Search Criteria Value fields

• To select all items for a field, leave the criteria field blank

• A red asterisk \* next to a criteria field indicates that a value must be entered into that field for the report to run successfully

• The question mark icon react to a criteria field indicates that a reference list is available and clicking the question mark icon will display the reference list with available values

- Multiple values can be selected by holding the Ctrl key and clicking each employee name
- Multiple values can also be typed in manually, separated by a comma

The calendar icon a next to a field indicates that the value required is a date and clicking the calendar icon will provide a calendar from which a date can be selected
 The Criteria Count column displays the number of items that have been selected

• To have the report sort by a specific criteria, click on the radio button • next to the desired criteria

4. Click on the run PDF report icon or Excel report icon in the upper left hand corner of the screen.

5. The report will appear within Adobe Acrobat Reader as a PDF file or Excel report.

# **5. Timekeepers Guide**

### **5.1 Introduction**

Welcome to V23 of SLDCADA, the Navy and Marine Corps standard for collecting T&A.

SLDCADA navigation and usage is controlled through the Control Center, Menu Bar, and Detail Area sections. The features of the Control Center and Menu Bar open different windows within the Detail Area.

Figure 5-1 SLDCADA Window Sample

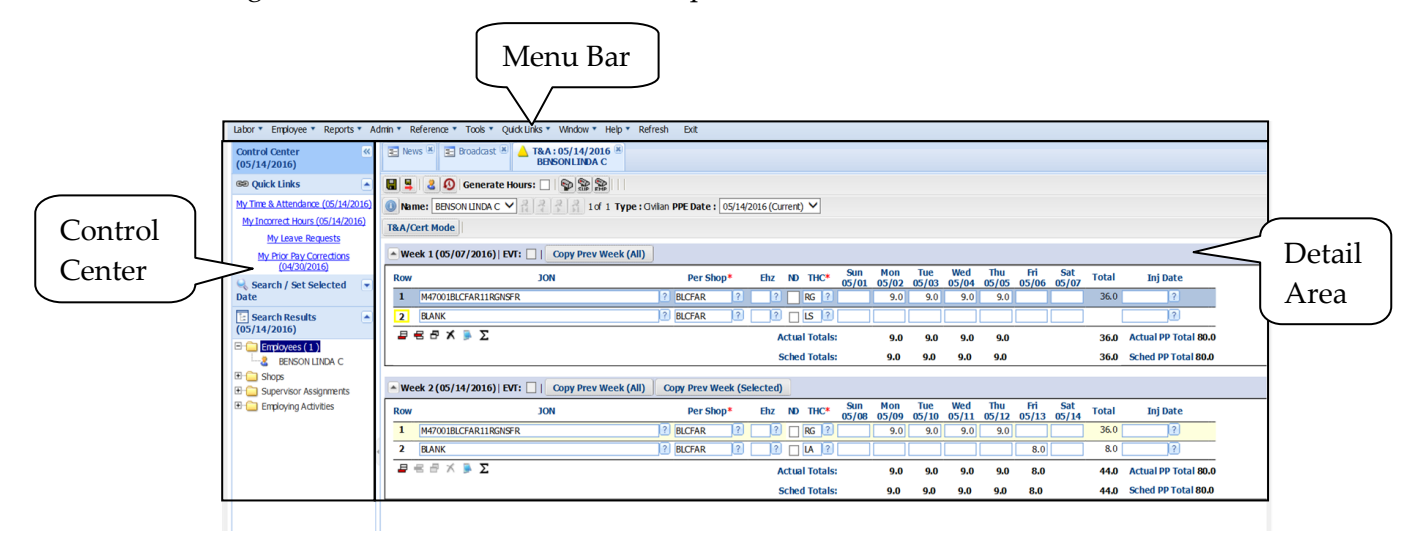

Working in SLDCADA typically requires three actions, within the three sections. The following steps outline how to set a date and perform a task.

1. In the Set Selected Date section of the Control Center, verify that the date entered is the appropriate date or enter in the desired date. (**Figure 5-2**)

| Labor = Reports = Tools = Guide Long = Window =             | wy = Aufman Enk                                                         |                                              |
|-------------------------------------------------------------|-------------------------------------------------------------------------|----------------------------------------------|
| Cambral Cambrar (\$3/25/2511)                               | E TAA-93/26/2013 *                                                      |                                              |
| · Quick Links                                               |                                                                         | 0.0                                          |
| His Time & Attendance (03/25/2512)                          |                                                                         | 66 <b>T</b>                                  |
| The December Heaves (DD-D6-DECL)                            | 💿 : Emp ID (\$91) = 001000001 : Emp tume: a., A&AINA WONTGOMERY 🔳 : Typ | e : Cultur   PPE Date : 03090011             |
| Set Selected Date                                           | • Week 1                                                                |                                              |
| Valid: 02/05/2006 - 03/26/2011<br>Set to Current Pay Period | 1.<br>Verify the                                                        |                                              |
| PPE Date: 03/26/2011                                        | ture current date or per thus the no text                               | Sum Phon Tax Mind<br>05/20 05/22 05/22 05/25 |
| Pay Period: 7 Week:14                                       | set the desired                                                         |                                              |
| Apply                                                       | date. Softward Testinite                                                | 5.00 5.00 5.00                               |
|                                                             |                                                                         | Taxes Place Taxe Mond                        |

#### Figure 5-2 Working in SLDCADA Step 1

- 2. From the Menu Bar select the desired option. (Figure 5-3)
  - Quick Links can also be used to access certain features of the Menu Bar directly

| Figure 5-3 Working in SLDC                                                                                                    | CADA Step 2                                                      |                                                                                                    |
|----------------------------------------------------------------------------------------------------|------------------------------------------------------------------|----------------------------------------------------------------------------------------------------|
| Labor - Reports - Tools - Quick Links - Windo                                                                                                    | w ▼ Help ▼ Refresh Exit                                          |                                                                                                    |
| Control Center (03/26/2011)                                                                                                    | < 1 104-03/30/3031 ·                                             |                                                                                                    |
| C Quick Links                                                                                                    | · 2.                                                             |                                                                                                    |
| My Time & Attendance (03/26/2011)<br>My Incorrect Hours (03/26/2011)<br>My Overtime Requests<br>My Leave Requests<br>My Prior Pay Corrections (03/26/2011) | Select the desired<br>option from the<br>Menu Bar<br>or choose a | 200 T                                                                                                    |
| Velid: 02/05/2006 - 02/26/2011<br>Set to Current Pau Period<br>PPE Date: 2/26/2011<br>Pay Period: 7: Week:54                                               | Quick Link.                                                      | Per Shop* the HD THC* Sam Phon Tair Wind<br>03/20 03/21 03/22 03/22<br>Actual Totals:<br>School Totals: 5.40 5.60 5.40 |
|                                                                                                    |                                                                  | fun the fur the                                                                                                    |

3. Click in the Detail Area and perform any needed tasks. (Figure 5-4)

| Tierre F                    | 4 147      | I CI D  |       | C1     |   |
|-----------------------------|------------|---------|-------|--------|---|
| $F_1\sigma_1r_{P_1}r_{P_2}$ | i vvorking | n > 1   |       | Step 3 | 1 |
| i iguic 0                   | I TTOINING | III OLD | CIDII | Dicp 0 |   |
|                             |            |         |       |        |   |

| Farm, . malture . Hune . Shift Fairs . Minterst i | ante anter Est                                                                         |                             |
|---------------------------------------------------|----------------------------------------------------------------------------------------|-----------------------------|
| Cantrol Center (83/26/2011)                       | T&A:03/26/2011<br>ALABAMA MONTGOMERY                                                   |                             |
| 3                                                 | 🖫 📮 🎬 l 🕸                                                                              | 🚔 <b>?</b>                  |
| The selected                                      | 🕕   Emp ID (SSI) : = = = = = =   Emp Name: ALABAMA MONTGOMERY 💌   Type : Civilian   PP | E Date : 03/26/2011         |
| option/link will                                  | ▼ Week 1 (03/19/2011)   EVT: □                                                         | î                           |
| then open within<br>the Detail Area.              | ● Week 2 (03/26/2011)   EVT: ■                                                         |                             |
| me a                                              | Row JON Per Shop* Ehz ND THC* Sun Mot<br>03/20 03/2                                    | n Tue Wed<br>21 03/22 03/23 |
| Pay Period: 7 Week: 14                            | ₽ ₴ ₴ X ▶ Σ ⊙ Actual Totals:                                                           |                             |
|                                                   | Sched Totals: 9.0                                                                      | 0 9.00 9.00                 |
|                                                   | Sun Mor                                                                                | n Tue Wed                   |

### 5.2 Entering Time & Attendance

The main purpose of SLDCADA is to collect T&A data. A user of SLDCADA will enter in their T&A as instructed by their local SLDCADA Administrator. This section will outline the steps required to enter in T&A.

All time is entered and edited through the T&A screen. (Figure 5-5). The following steps outline how to enter in time.

#### Figure 5-5 T&A Window

| 🖬 😫 😽        | Generate Hour            | s: 🗖                  |                                  |                    |                        |                 |           |         |          |
|--------------|--------------------------|-----------------------|----------------------------------|--------------------|------------------------|-----------------|-----------|---------|----------|
| 🕕   Emp ID ( | (SSN) : International En | p Name: ALABAMA MON   | TGOMERY V Type :                 | Civilian PPE Da    | ate:03/26/2011         |                 |           |         |          |
| • Week 1 (   | 03/19/2011) EVT:         | Copy Prev Week (A     | II)                              |                    |                        |                 |           |         | 4        |
|              |                          |                       |                                  |                    |                        |                 |           |         |          |
| 🔺 Week 2 (   | 03/26/2011)   EVT:       | Copy Prev Week (A     | II) Copy Prev Wee                | k (Selected)       |                        |                 |           |         |          |
|              |                          | and the second second | states a second state and second | Cup Man            | Tuo Mar                | Thu E           | ri Sat    | 100.000 | 272-272  |
| Row          | JON                      | Per Shop*             | Ehz ND THC* 0                    | 3/20 03/21         | 03/22 03/2             | 3 03/24 03      | 25 03/26  | Total   | Inj Date |
| Row          | NOC                      | Per Shop*             | Ehz ND THC* 0                    | 3/20 03/21<br>9.00 | 03/22 03/2<br>9.00 9.0 | 3 03/24 03<br>0 | /25 03/26 | Total   | Inj Date |

- 1. Verify that the PPE is set to the current pay period.
  - If the PPE is incorrect, select the <u>Set to current pay period</u> link
- 2. Open the T&A window via the Quick links or Menu Bar.
  - Quick Links From within the Control Center click on the My T&A link
  - Menu Bar Click on Labor and then T&A
- 3. Navigate through the window and input all required information.
  - Any item with a red asterisk \* is a required field
  - Additional fields may be available and can be accessed by using the horizontal scroll bar
  - Clicking on the **Question Mark** icon **a** next to each field will display a reference list pre-populated with options
  - Selecting the Generate Hours Checkbox Generate Hours: will automatically populate the T&A screen with the hours assigned from the employees work schedule
  - Labor information can be copied from one week to the next (or from Week 2 of the previous pay period to Week 1 of the current one).

• Information such as the JON, Performing Shop, Sub Shop,

EnvironmentalHazard/Other Code, Night Differential and Type Hour Code may be copied from Week 2 of the prior pay period by clicking **Copy Prev Week (All)** on the Week 1 header bar (the same line that contains the week ending date for Week 1)

• To copy information from Week 1 to Week 2, click **Copy Prev Week (All)** (on the

Week 2 header bar) to duplicate all of the information, or **Copy Prev Week (Selected)** to copy only specific rows (only rows highlighted by the user)

- To select multiple rows, hold down the Ctrl key and click each individual row
- Verify that all time has been entered in correctly and the EVT box **EVT: D** is checked.
- Employees must certify the accuracy of their timecard via the EVT functionality within SLDCADA. (Figure 5-6) This certification attests to the accuracy of the current pay period's T&A, including the use of leave and overtime. This certification must be made prior to the supervisor timecard certification.

•

Figure 5-6 SLDCADA EVT Sample Window

| Row         | JON                                                       |
|-------------|-----------------------------------------------------------|
| 1           | BLANK                                                     |
| 2           | M47001BLCFAR11RGNSFR                                      |
| -           |                                                           |
| We          | ek 2 (05/28/2016)   EVT: 🔽   Copy Prev Weel               |
| We          | ek 2 (05/28/2016)   EVT: Vee<br>JON                       |
| - We<br>Row | ek 2 (05/28/2016)   EVT: I Copy Prev Weel<br>JON<br>BLANK |

• If save is attempted without EVT being checked, a message will appear prompting that EVT be checked or to continue to save (Figure 5-7)

Figure 5-7 EVT Not Checked Error

| Severity | Week End Date   | Row | Column | ID      | Description                                               |
|----------|-----------------|-----|--------|---------|-----------------------------------------------------------|
| Warning  | 11/03/2007      |     |        | SLD0418 | The labor meets the work schedule but EVT is not checked. |
|          | Continue to Sav | e   |        |         |                                                           |

4. Once all data has been entered click on the **Save** icon **G** or press the **F9** key.

5. Once all data has been verified for accuracy, the supervisor/certifier can be notified the employees' T&A can be certified.

### 5.3 Reports

Within V23 there are several different types of reports that can be run in order to retrieve various types of T&A information. This section will outline how to run a report, for more information on printing or saving reports see the V23 SUM. All reports are not available to all users. For further assistance contact your Financial Technician.

The following steps outline how to open and run a report within SLDCADA V23.

1. From the Menu Bar, click on Reports and then select the desired report. (Figure 5-11)

Figure 5-11 Reports Menu

| Labor 🕶 | Reports - Too | s 🕶 Qu | iick Links 👻 Window 👻 Help                               | - Refre | sh Exit  |
|---------|---------------|--------|----------------------------------------------------------|---------|----------|
| Control | Audit         | Þ      | ~                                                        |         |          |
| 📾 Quid  | Employee      | Þ      |                                                          |         |          |
| Set     | Labor         | •      | Certification<br>DCPS Labor Input                        | •       |          |
|         |               |        | Leave                                                    | •       | Balances |
|         |               |        | Pending Prior Pay Correctio<br>Summary<br>Timecard Input | ns      |          |
|         |               |        | Validation                                               | •       |          |

2. A report window will appear displaying the parameters for the selected report.

| i iguie e                     | / 12 Report Willdow    |   |          |      |  |
|-------------------------------|------------------------|---|----------|------|--|
| Balances 🗷                    |                        |   |          |      |  |
| 1                             |                        |   |          |      |  |
| Labor Leave Balances          | Input Criteria         |   |          |      |  |
|                               |                        |   |          |      |  |
|                               |                        | C | Criteria |      |  |
| Search By                     | Search Criteria Values | C | Count    | Sort |  |
| Name                          |                        | ? |          | 0    |  |
| Shop                          |                        | ? |          | ۲    |  |
| Supervisor Assignment         |                        | ? |          | 0    |  |
| Display Search Criteria on Re | eport                  |   |          |      |  |
|                               |                        |   |          |      |  |
|                               |                        |   |          |      |  |
|                               |                        |   |          |      |  |

Figure 5-12 Report Window

- 3. Enter in any desired criteria into the Search criteria fields.
  - Clicking the refresh icon 🕏 will reset the values within the report back to the values that are highlighted within the Navigation Tree
  - Clicking the reset icon ★ will clear all the values within the report and set dates back to their defaults
  - To generate a more detailed or customized report, enter any desired parameters within the Search Criteria Value fields
    - To select all items for a field, leave the criteria field blank

• A red asterisk \* next to a criteria field indicates that a value must be entered into that field for the report to run successfully

• The question mark icon a criteria field indicates that a reference list is available and clicking the question mark icon will display the reference list with available values

- Multiple values can be selected by holding the Ctrl key and clicking each employee name
- Multiple values can also be typed in manually, separated by a comma

The calendar icon next to a field indicates that the value required is a date and clicking the calendar icon next to a calendar from which a date can be selected
The Criteria Count column displays the number of items that have been selected
To have the report sort by a specific criteria, click on the radio button next to the desired criteria

4. Click on the run PDF report icon or the Excel report icon in the upper left hand corner of the screen.

5. The report will appear within Adobe Acrobat Reader as a PDF file or Excel as selected.

### 6. SUPERVISORS GUIDE

The certification of T&A is an authorization for the expenditure of government funds. T&A must be certified in SLDCADA by the employee's supervisor, acting supervisor, or other designated representative authorized to act as a T&A Certifier at the end of each pay period.

T&A certification must be based on knowledge and appropriate internal controls to ensure that accurate and timely data is recorded for all employees.

Supervisors must ensure the Appointment/Termination DD-577 Form (See Appendix C) and CCOL training certificate is forwarded to Payroll in order to grant certifying and timekeeping access.

Supervisors **Will Not** grant access to employees in subordinate positions to certify T&A of employees in senior positions.

Supervisors will ensure employees have verified the accuracy of their T&A via the EVT functionality within SLDCADA. This certification attests to the accuracy of the current pay period's T&A, including the use of leave and overtime.

### 6.1 Navigating SLDCADA

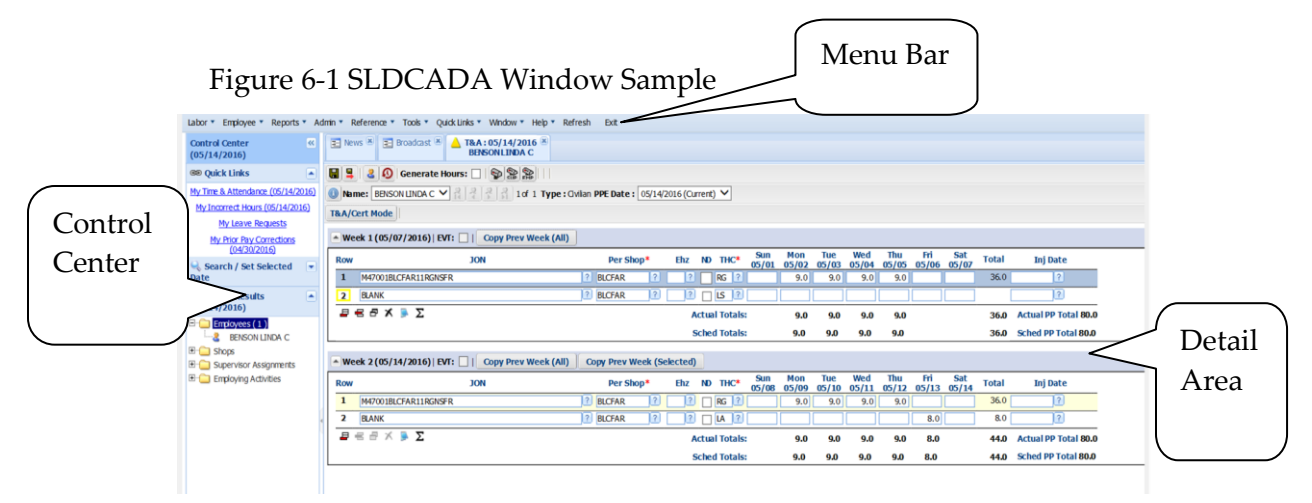

The following steps outline how to perform a search, choose an employee, and perform a task.

1. In the Search/Set Selected Date area of the Control Center, enter in the desired search criteria and/or date and click on Find. (**Figure 6-2**)

Figure 6-2 Working in SLDCADA Step 1

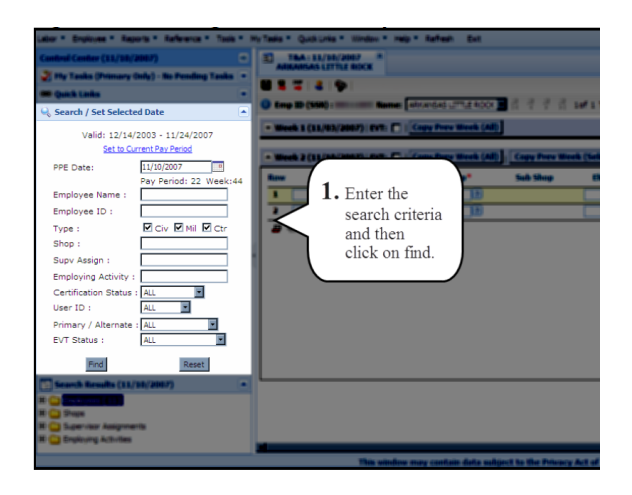

2. In the Search Results area of the Control Center, select the specific employee or group of employees to work with. (**Figure 6-3**)

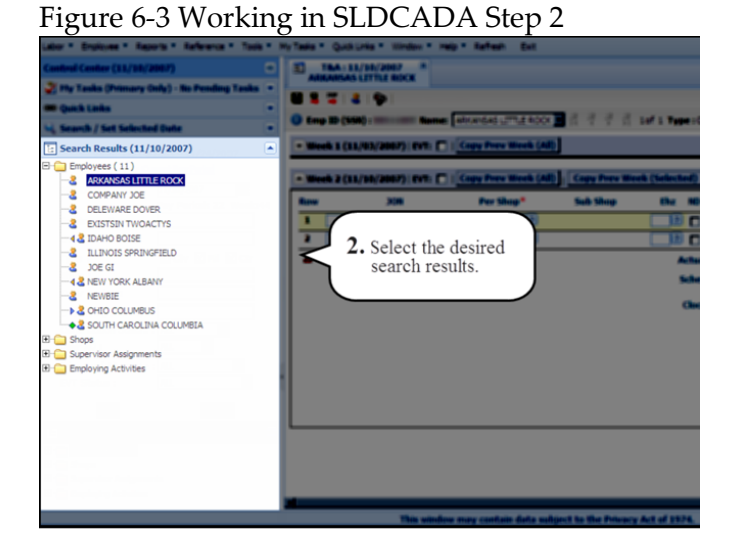

3. In the Menu Bar, select the action to perform. (Figure 6-4)

Figure 6-4 Working in SLDCADA Step

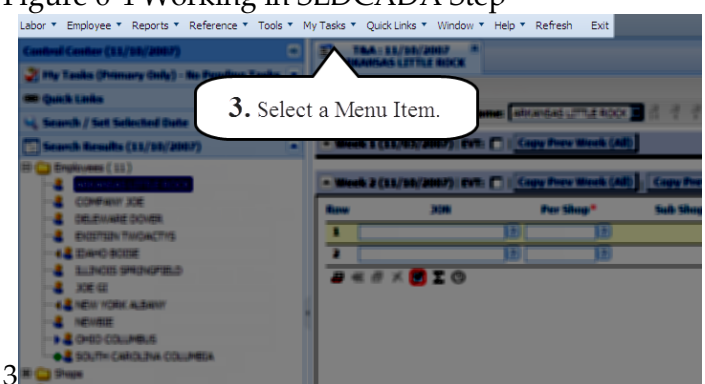

4. Click in the Detail Area and perform any needed tasks. (Figure 6-5)

Figure 6-5 Working in SLDCADA Step 4

| 0                                               | 0                                                                                                    |                                   | ±                        |                |          |
|-------------------------------------------------|----------------------------------------------------------------------------------------------------|-----------------------------------|--------------------------|----------------|----------|
| Labor * Englishes * Reports * Reference * Tools | · my Tanks · Qu                                                                                                    | ad unia * mindes *                | mage * Raffmall Exit     |                |          |
| Casilinal Candler (11/10/2007)                  | T&A                                                                                                    | : 11/10/2007 8<br>SAS LITTLE ROCK |                          |                |          |
| The Looks (Primary Colly) - No Pending Looks    |                                                                                                    | 2 9                               |                          |                |          |
| - Qual Laita                                    | Emp ID                                                                                                    | (SSN) : Nar                       | ne: ARKANSAS LITTLE ROCK |                | 10f 1 T  |
| Seconds / Set Selected Date                     | T Week 1                                                                                                    | (11/03/2007) EVT:                 | Copy Prev Week (All      | 01             |          |
| II C) Brainvess ( 15 )                          |                                                                                                    |                                   |                          |                |          |
|                                                 | - Week 2                                                                                                    | (11/10/2007)   EVT:               | Copy Prev Week (All      | ) Copy Prev We | ek (Sele |
|                                                 | Row                                                                                                    | JON                               | Per Shop*                | Sub Shop       | Eha      |
| <b>4.</b> In the                                | 1                                                                                                    |                                   | 2 2                      |                |          |
| Detail Area                                     | 2                                                                                                    |                                   | _]22                     |                |          |
| make any                                        |                                                                                                    | ፣ 🛪 🗹 Σ 🛈                         |                          |                |          |
| entries or                                      |                                                                                                    |                                   |                          |                |          |
| changes as                                      |                                                                                                    |                                   |                          |                |          |
| needed.                                         |                                                                                                    |                                   |                          |                |          |
|                                                 |                                                                                                    |                                   |                          |                |          |
| H C Englang Activities                          |                                                                                                    |                                   |                          |                |          |
|                                                 |                                                                                                    |                                   |                          |                |          |
|                                                 |                                                                                                    |                                   |                          |                |          |
|                                                 |                                                                                                    |                                   |                          |                |          |
|                                                 | And and a second second s |                                   |                          |                |          |

### 6.2 Certifying Time & Attendance

The T&A/Cert Mode button is presented to users who have certification authority based on their menu security settings. The cert mode will be used to display the available certification options. The Cert Mode behavior will remain in effect until the screen is closed or until the T&A/Cert Mode button is used. The following steps outline how to certify T&A for a single employee:

1. In the Search Results, select an employee. (Figure 6-6)

Figure 6-6 Search Results

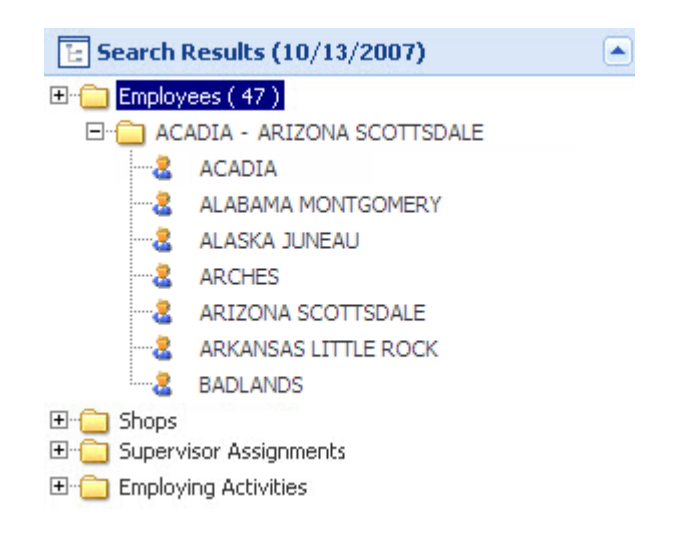

2. From the Menu Bar, select Labor → Time & Attendance. (Figure 6-7)

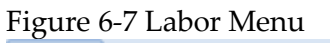

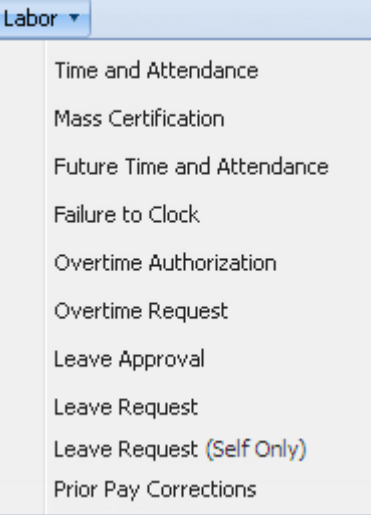

3. The T&A window for the employee opens. (Figure 6-8)

Figure 6-8 T&A

| T&A: 11/10/2007<br>ARIZONA SCOTTSDALE |                                                                                |             |            |              |              |              |              |              |              |              |              |       |
|---------------------------------------|--------------------------------------------------------------------------------|-------------|------------|--------------|--------------|--------------|--------------|--------------|--------------|--------------|--------------|-------|
| 🔚 📮 斗   🕹   Generate H                | 🛿 📮 🎬   🕹   Generate Hours: 🔲   🍄                                              |             |            |              |              |              |              |              |              |              |              |       |
| Name: ARIZONA SCOTTSD.                | )Name: ARIZONA SCOTTSDALE 🔄 🛱 🗧 🍦 🦂 1 of 1 Type: Civilian PPE Date: 11/10/2007 |             |            |              |              |              |              |              |              |              |              |       |
| T&A/Cert Mode                         |                                                                                |             |            |              |              |              |              |              |              |              |              |       |
| Meek 1 (11/03/2007)                   | EVT: 📕   Leave Bypass: 📝                                                       | Copy Prev W | /eek (All) |              |              |              |              |              |              |              |              |       |
| Row JON                               | Per Shop*                                                                      | Sub Shop    | Ehz        | ND THC*      | Sun<br>10/28 | Mon<br>10/29 | Tue<br>10/30 | Wed<br>10/31 | Thu<br>11/01 | Fri<br>11/02 | Sat<br>11/03 | Total |
| 1                                     | ? ?                                                                            |             | ? ?        | CA ?         |              | 9.00         | 9.00         | 9.00         | 9.00         |              |              | 36.00 |
| 🖻 🖶 🖶 🗶 📄 $\Sigma$ 🛈                  |                                                                                |             | A          | ctual Totals | 0.00         | 9.00         | 9.00         | 9.00         | 9.00         | 0.00         | 0.00         | 36.00 |
|                                       |                                                                                |             | Sch        | edule Totals |              | 9.00         | 9.00         | 9.00         | 9.00         |              |              | 36.00 |

**Note:** If the T&A window for the employee shows either the Pending Leave or Overtime Request notifications **(Figure 6-9)**, the pending requests must be resolved before certification can occur. Click on the Pending Request buttons to navigate to the Leave and Overtime screens to approve/disapprove the requests.

Figure 6-9 Pending Request Buttons

| E T&A: 11/10/2007 🗷<br>ALASKA JUNEAU                         |              |
|--------------------------------------------------------------|--------------|
| 🖫 📮 🚟   🕹   😧 Pending Leave Requests   Pending OT Request    | s            |
| 🕕 Name: ALASKA JUNEAU 🔽 👬 🕴 📅 1 of 1 Type : Civilian PPE Dat | e:11/10/2007 |

- 4. Verify the data entered is accurate and complete.
- 5. Click on the **T&A/Certify Mode** button. **T&A/Cert Mode**
- 6. The Certification Statement will appear.
  - The Certification Statement is displayed only when the T&A window is opened in Cert mode.

Figure 6-10 Certification Statement

#### Time and Attendance Standing Operating Procedures for MCIEAST

| or unice | idon commudon                                                                                              |                                                                           |                                                                                                  |                                   |
|----------|----------------------------------------------------------------------------------------------------|---------------------------------------------------------------------------|--------------------------------------------------------------------------------------------------|-----------------------------------|
| ?        | I understand that atten<br>Leave and/or overtime a<br>I did not suffer or permi<br>employee(s) is/are none | dance and absence<br>approved is in accor<br>t any overtime wor<br>xempt. | s are certified as correct.<br>dance with existing laws and re<br>cother than as reported hereir | egulations.<br>n for this week if |
|          |                                                                                                    |                                                                           |                                                                                                  |                                   |

Note: The Certification Confirmation statement appears only one time per window.

7. Click **Yes** to agree and Certification mode will activate. (Figure 6-10)

| Figure 6-11 Cer                   | Figure 6-11 Certification Statement with Cert Buttons |             |                |              |              |              |              |              |              |              |              |       |
|-----------------------------------|-------------------------------------------------------|-------------|----------------|--------------|--------------|--------------|--------------|--------------|--------------|--------------|--------------|-------|
| E T&A: 11/10/2007 🛞               |                                                       |             |                |              |              |              |              |              |              |              |              |       |
| 🔚 🖳 🎬   🕹   Generate Hours: 🗖   🦃 |                                                       |             |                |              |              |              |              |              | 💧 የ          |              |              |       |
| Name: ABBY NORMAL                 | 💽 🗟 🗟 🥇 🕇                                             | 1 of 225 Ty | /pe:Military F | PPE Date: 11 | /10/2007     |              |              |              |              |              |              |       |
| T&A/Cert Mode Cert Wk             | 1 Cert Wk2 Cert Both Cert                             | Wk1 Cert    | Wk2► Cert      | Both►        |              |              |              |              |              |              |              |       |
| Meek 1 (11/03/2007)               | EVT: 📕   Leave Bypass: 📝                              | Copy Prev W | eek (All)      |              |              |              |              |              |              |              |              |       |
| Row JON                           | Per Shop*                                             | Sub Shop    | Ehz            | ND THC*      | Sun<br>10/28 | Mon<br>10/29 | Tue<br>10/30 | Wed<br>10/31 | Thu<br>11/01 | Fri<br>11/02 | Sat<br>11/03 | Total |
| 1                                 | ? ?                                                   |             | ? ?            | CA ?         |              | 9.00         | 9.00         | 9.00         | 9.00         |              |              | 36.00 |
| 🖬 🖶 🖶 🗶 📄 🗵 🕓                     |                                                       |             | A              | ctual Totals | 0.00         | 9.00         | 9.00         | 9.00         | 9.00         | 0.00         | 0.00         | 36.00 |
|                                   |                                                       |             | Sch            | edule Totals |              | 9.00         | 9.00         | 9.00         | 9.00         |              |              | 36.00 |

8. The Cert Wk 1, Cert Wk 2, and Cert Both buttons Cert Wk1 Cert Wk2 Cert Both will become available.

• If the user has more than one employee selected, the following Cert/Next buttons are displayed: Cert Wk1 Cert Wk2 Cert Both

o As long as an un-savable error does not occur, the user may proceed from one employee to the next without closing and reopening the screen

• If a certification is attempted without EVT being checked, a message will appear (Figure 6-12) prompting that EVT must be checked to certify

#### Figure 6-12 EVT Error

| Severity | Week End Date   | Row | Column | ID      | Description                                               |
|----------|-----------------|-----|--------|---------|-----------------------------------------------------------|
| Warning  | 11/03/2007      |     |        | SLD0418 | The labor meets the work schedule but EVT is not checked. |
|          | Continue to Sav | /e  |        |         |                                                           |

9. Select the following buttons to certify (Cert Wk1 and Cert Wk2 or Cert Both):

- To certify the selected employee's data for the first week of the pay period, click on the Cert Wk 1 button Cert Wk1. To certify the selected employee's data for the second week of the pay period, click on the Cert Wk 2 button Cert Wk2
- To certify the selected employee's data for the entire pay period, click on the Cert Both button Cert Both

10. When the record is certified, the certifier's name is displayed in the week heading and the button labels change from Cert to Uncert. (**Figure 6-13**)

Figure 6-13 T&A Uncert Buttons

| C T&A: 11/10/2007 (8)<br>ABBY NORMAL                                             |     |
|----------------------------------------------------------------------------------|-----|
| 🗔 📮 🚟   🕹   Generate Hours: 🔲   🝄                                                | 🚔 💡 |
| 🕕 Name: ABBY NORMAL                                                              |     |
| T&A/Cert Mod Uncert Wk1 Uncert Wk2 Uncert Both Uncert Wk1 Uncert Wk2 Uncert Both |     |
| Certification was successful.                                                    |     |
| Week 1 (11/03/2007)   EVT: Certified by ARKANSAS LITTLE ROCK on 10/09/2012       |     |

### 6.3 Approving or Denying Overtime

The Overtime Authorization screen will allow a supervisor to approve or deny an overtime request. Once an overtime request has been denied it can no longer be modified. The following steps outline the overtime authorization process:

1. In the Search Results section of the Control Center, select an employee or a group of employees to work with.

2. From the Menu Bar, select **Labor**  $\rightarrow$  **Overtime Authorization**.

3. The Overtime Authorization window will then appear. (Figure 6-14)

Figure 6-14 Overtime Authorization Window

| 1 | 9   |            | p           |                   |                    |              |            |     |          | 6 |
|---|-----|------------|-------------|-------------------|--------------------|--------------|------------|-----|----------|---|
|   | Emp | Name: EXIS | STSN TWOACT | rs 🗾 🔒 🤻          | 💡 🕺 4 of 10   Type | : Civilian   |            |     |          |   |
|   | Row | Active Ind | Appr/ Deny  | Start Date Time*  | Stop Date Time*    | Hrs<br>Auth* | Amt<br>Rem | JON | Per Shop |   |
| 1 | 1   | R          | Pending     | 12/01/2007 0000   | 12/01/2007 0000    | 8.00         | 8.00       |     | 7 STATE2 | 2 |
| I | 2   | R          | Pending     | 11/06/2007 0000 🔤 | 11/06/2007 0000    | 3.00         | 3.00       |     | 2 STATE2 | 2 |
| 1 | 3   |            | Pending     | 11/05/2007 0000   | 11/05/2007 0000    | 4.00         | 4.00       |     | STATE2   | 2 |

4. Select the row to view and click on the expand icon 🖃 and the row will expand to provide more information about the selected overtime request. (**Figure 6-15**)

Figure 6-15 Overtime Authorization Window Expanded

|   | 9 1   | 🗣 🛔 🗣         |               |                        |                                                                                                    |                                                                                                    |                          |                          |                                                                                                    | 6  |
|---|-------|---------------|---------------|------------------------|----------------------------------------------------------------------------------------------------|----------------------------------------------------------------------------------------------------|--------------------------|--------------------------|----------------------------------------------------------------------------------------------------|----|
| 1 | Emp 1 | Name: EXIST   | SIN TWOACTYS  |                        | 🕺 4 of 10 Type : Ch                                                                                                    | itan                                                                                                    |                          |                          |                                                                                                    |    |
|   | Row   | Active Ind    | Appr/ Deny    | Start Date Time*       | Stop Date Time*                                                                                                    | Hrs<br>Auth*                                                                                                    | Amt                      | JON                      | Per Shop                                                                                                    | *  |
| 1 | 1     | V             | Pending       | 12/01/2007 0000        | 12/01/2007 0000                                                                                                    | 8.00                                                                                                    | 8.00                     | 7                        | STATE2                                                                                                    | 2  |
|   | By: N | EW MEXICO S   | ANTA FE       | Date: 07/12/2          | 010 1132                                                                                                    |                                                                                                    |                          | Approved : 🗂 🕻           | lenied : 🗖                                                                                                    |    |
|   | 888   | E.            |               |                        | 2                                                                                                    |                                                                                                    |                          | Remarks:                 |                                                                                                    |    |
|   | _     |               |               |                        | 2                                                                                                    |                                                                                                    |                          |                          |                                                                                                    |    |
|   | Cher  | ok the indica | tors below to | require an exact matri | on the specified fields                                                                                                    |                                                                                                    |                          | <b>I</b>                 |                                                                                                    |    |
|   | JON N | latch Requir  | ed: 🗖 Per Si  | op Match Required:     | Sub Shop Match Red                                                                                                    | wired: 🗖                                                                                                    | Ehz Match Re             | equired: 🔲 ND Match Requ | vired: 🗖 THC I                                                                                                  | Ma |
|   | 2     |               | Pending       | 11/06/2007 0000        | 11/06/2007 0000                                                                                                    | 3.00                                                                                                    | 3.00                     | 3                        | STATE2                                                                                                    | J  |
|   |       |               |               |                        | and the second second sec | ( and the second second | a local and a local data |                          | The second second second second second second second second second second second second second second second se | -  |

5. Check the Approved field Approved : 
to approve the overtime or check the Denied field Denied : to deny it.

- 6. Enter any applicable remarks in the Remarks field.
- 7. Click on the Save icon 📕 to save the approval or denial.

8. The employee is then informed via e-mail of the new status of the request, provided an email address exists in SLDCADA for the employee.

### 6.4 Approving or Denying Leave

The Leave Approval screen will allow a supervisor to approve or deny a leave request. The following steps outline the leave approval process:

1. In the Search Results, select an employee or a group of employees to work with.

#### 2. From the Menu Bar, select **Labor** $\rightarrow$ **Leave Approval**.

3. The Leave Approval window will then appear. (Figure 6-16)

Figure 6-16 Leave Approval Window Collapsed

| E | ALAB  | eave Ap<br>AMA MO | proval 🛞<br>NTGOMERY |                    |                 |            |             |          |          |       |     |     |
|---|-------|-------------------|----------------------|--------------------|-----------------|------------|-------------|----------|----------|-------|-----|-----|
| G | ⊒     | ₹ ≜               | <b>P</b>             |                    |                 |            |             |          |          |       |     | ې 🖨 |
| 0 | Emp I | D (SSN) :         | Nar                  | me: ALABAMA MONTGO | OMERY           | 🤻 📍 🕺 10   | of 81 Type: | Civilian |          |       |     |     |
|   | Row   | Active            | Appr/ Deny           | Start Date Time*   | Stop Date Time* | Recurrence | Hrs Auth*   | Amt Rem  | Sched Hr | s     | JON | ~   |
|   | 1     |                   | Pending              | 11/10/2007 0000    | 11/20/2007 0000 | WED        | 7.00        | 7.00     | 0.00     | JONLA |     |     |
| • | 2     |                   | Approved             | 11/06/2007 0000    | 11/19/2007 0000 | inici il E | 44.00       | 0.00     | 24.00    | JONLA |     | _   |
|   | 3     |                   | Pending              | 11/10/2007 0000    | 11/28/2007 0000 | WK2TUE     | 7.00        | 7.00     | 0.00     | JONLA |     |     |
| • | 4     |                   | Denied               | 11/12/2007 0000    | 11/12/2007 0000 |            | 3.00        | 3.00     | 0.00     | JONLA |     | _   |
|   |       |                   |                      |                    |                 |            |             |          |          |       |     | F   |

4. Select the row to view and click on the expand icon 🖃 and the row will expand to provide more information about the selected leave request. (**Figure 6-17**)

Figure 6-17 Leave Approval Window Expanded

| E | E Leave Approval R<br>ALABAMA MONTGOMERY                                                  |                                         |                          |                  |                 |                                              |                 |           |            |             |            |   |   |
|---|-------------------------------------------------------------------------------------------|-----------------------------------------|--------------------------|------------------|-----------------|----------------------------------------------|-----------------|-----------|------------|-------------|------------|---|---|
| G |                                                                                           |                                         |                          |                  |                 |                                              |                 |           |            |             |            |   | q |
| 0 | 🗓 Emp ID (SSN) : 000111001 Name: 🛛 ALABAMA MONTGOMERY 💦 🚽 🦂 🤻 🔻 🕺 1 of 81 Type : Civilian |                                         |                          |                  |                 |                                              |                 |           |            |             |            |   |   |
| _ | Ro                                                                                        | w Active                                | Appr/ Deny               | Start Date Time* | Stop Date Time  | * Recurren                                   | ce Hrs Auth* /  | Amt Rem 9 | iched Hr   | s           | JON        | - | ~ |
| • | 1                                                                                         | L 🔽                                     | Pending                  | 11/10/2007 0000  | 11/20/2007 0000 | WED                                          | 7.00            | 7.00      | 0.00       | JONLA       |            |   |   |
|   | 2                                                                                         | 2 🔽                                     | Pending                  | 11/10/2007 0000  | 11/27/2007 0000 | WK1TUE                                       | 7.00            | 7.00      | 0.00       | JONLA       |            |   |   |
|   |                                                                                           | Request<br>By: PENNSYLV.<br>Requestor R | ANIA HARRISBL<br>emarks: | IRG Date: 0.     | 3/27/2013 1637  | Approval / I<br>Approved:<br>By:<br>Remarks: | Denial Denied : |           | A<br>Date: | octive Indi | icator : 🔽 |   |   |
| • | ) 3                                                                                       | 3 🔽                                     | Pending                  | 11/10/2007 0000  | 11/28/2007 0000 | WK2TUE                                       | 7.00            | 7.00      | 0.00       | JONLA       |            |   |   |
| • |                                                                                           |                                         |                          |                  |                 |                                              |                 |           |            |             |            |   |   |

5. Check the Approved field to approve **Approved : Denied :** the leave or check the Denied field **Denied :** to deny it.

- If a Leave Request needs to be unapproved, uncheck the Approved field
- 6. Enter any applicable remarks in the Remarks field.
- 7. Click on the Save icon 🐱 to save the approval or denial.
  - If an e-mail address exists in SLDCADA for the employee, then the employee is informed via e-mail of the new status of the request.

#### 6.4.1 Viewing Leave Balance

In order to view leave balances, click on the More Information icon sto expand the More Information window. (Figure 6-18) The current leave balances for the employee will display.

| T.1 | gu   | 16 0-             | 10 Lea                 | ve Dalalice        | 5 1 aU              |               |               |          |                           |          |         |   |
|-----|------|-------------------|------------------------|--------------------|---------------------|---------------|---------------|----------|---------------------------|----------|---------|---|
| 2   | ALAE | eave Ap<br>AMA MO | proval 🛛 🛞<br>NTGOMERY |                    |                     |               |               |          |                           |          |         |   |
|     | ₽.   | ₹ ≜               | P                      |                    |                     |               |               |          |                           |          |         | 9 |
| 0   | Emp  | ID (55N) :        | Nar                    | me: ALABAMA MONTGO | OMERY 🗖 🖁           | ्य 🥇 🕺        | 1of 81 Type:  | Civilian |                           |          |         |   |
| _   | Row  | Active            | Appr/ Deny             | Start Date Time*   | Stop Date Time*     | Recurrent     | ce Hrs Auth*  | Amt Re   | More Information          |          |         | × |
|     | 1    |                   | Pending                | 11/10/2007 0000    | 11/20/2007 0000     | WED           | 7.00          | 7.0      | Leave Balances            | Employ   | ee Info |   |
|     | 2    | V                 | Approved               | 11/06/2007 0000    | 11/19/2007 0000     |               | 44.00         | 0.0      | BiMER as of - 10/27       | 2007     |         |   |
|     | 3    |                   | Pending                | 11/10/2007 0000    | 11/28/2007 0000     | WK2TUE        | 7.00          | 7.0      |                           |          |         | - |
|     | 4    |                   | Denied                 | 11/12/2007 0000    | 11/12/2007 0000     |               | 3.00          | 3.0      | BALANCE<br>Appual (LA)    |          | HOURS   | 5 |
| -   |      |                   |                        |                    |                     |               |               |          | Sick (LS)                 |          | 120.00  | 5 |
|     |      |                   |                        |                    |                     |               |               |          | Advanced Annual (L        | B)       | 0.00    | 0 |
|     |      |                   |                        |                    |                     |               |               |          | Advanced Sick (LG)        |          | 0.00    | э |
|     |      |                   |                        |                    |                     |               |               |          | BRAC Restored Ann         | ual (LO) | 0.00    | 5 |
|     |      |                   |                        |                    |                     |               |               |          | Compensatory Time         | e (CT)   | 45.00   | 5 |
|     |      |                   |                        |                    |                     |               |               |          | Credit Hours (CN)         |          | 0.00    | 5 |
|     |      |                   |                        |                    |                     |               |               |          | Emergency                 |          | 0.00    | э |
|     |      |                   |                        |                    |                     |               |               |          | Military (LM/L3/L4)       |          | 240.00  | э |
|     |      |                   |                        |                    |                     |               |               |          | <b>Religious Comp Tim</b> | e (CA)   | 0.00    | 5 |
|     |      |                   |                        |                    |                     |               |               |          | Restored Annual 1 (       | LR)      | 0.00    | а |
|     |      |                   |                        |                    |                     |               |               |          | Restored Annual 2 (       | LO)      | 0.00    | э |
|     |      |                   |                        |                    |                     |               |               |          | Restored Annual 3 (       | LP)      | 0.00    | а |
|     |      |                   |                        |                    |                     |               |               |          | Time Off Award (LY)       | -        | 0.00    | а |
|     |      |                   |                        |                    |                     |               |               |          | Travel Comp Time (        | CF)      | 116.00  | D |
|     |      |                   |                        |                    |                     |               |               |          | ACCRUAL                   |          |         | - |
|     |      |                   |                        |                    |                     |               |               |          | Annual                    |          | 8.00    | a |
|     |      |                   |                        |                    |                     |               |               |          | Sick                      |          | 4.00    | 0 |
|     |      |                   | _                      |                    |                     |               |               | Þ        | FORFEIT                   |          |         | 1 |
|     |      |                   |                        |                    |                     |               |               |          | Annual Leave              |          | 0.00    | Ъ |
|     |      |                   |                        | This window m      | av contain data sub | iect to the P | rivacy Act of | 1974     | Travel Comp Time          |          | 0.00    | э |

Figure 6-18 Leave Balances Tab

Modifying approved Leave Supervisor will:

- 1. Uncheck the approved leave.
- 2. Ensure the leave request was modified.

#### Quick Links

From within the Control Center click on the leave authorization link (pending leave request)

#### Menu Bar

Click on Labor and then Leave Authorization

- 3. Locate the Leave Request that needs to be modified and select it.
- 4. Navigate through the record and modify any information as needed.
  - Any item with a red asterisk \* is a required field
  - Additional fields may be available and can be accessed by scrolling the horizontal scroll bar

5. When the Leave Request has been modified, check the approved box icon Approved and **Save** icon **H** to save the information.

### 6.5 Reports

Within V23 there are several different types of reports that can be run in order to retrieve various types of T&A information. This section will outline how to run a report, for more information on printing or saving reports see the V23 SUM. All reports are not available to all users. For further assistance contact your Financial Technician.

The following steps outline how to open and run a report within SLDCADA V23.

1. From the Menu Bar, click on **Reports** and then select the desired report. (Figure 6-19)

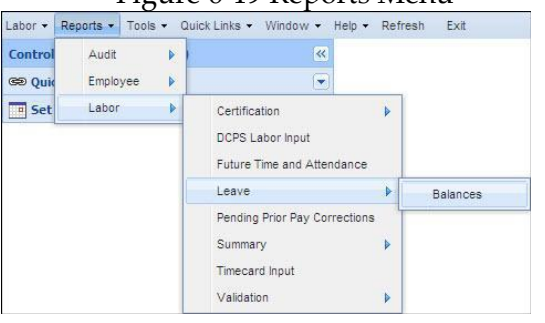

Figure 6-19 Reports Menu

2. A report window will appear displaying the parameters for the selected report.

| Figure 6                                                  | 5-20 Report Window     |                                  |                     |
|-----------------------------------------------------------|------------------------|----------------------------------|---------------------|
| Balances 🗷                                                |                        |                                  |                     |
| 🔁 🖹 😂 🛪                                                   |                        |                                  |                     |
| Labor Leave Balances I                                    | Input Criteria         |                                  |                     |
|                                                           |                        |                                  |                     |
|                                                           |                        | Criteria                         | a                   |
| Search By                                                 | Search Criteria Values | Criteria<br>Count                | a<br>Sort           |
| Search By<br>Name                                         | Search Criteria Values | Criteria<br>Count                | a<br>Sort           |
| Search By<br>Name<br>Shop                                 | Search Criteria Values | Criteria<br>Count<br>?<br>?      | a<br>Sort<br>O      |
| <b>Search By</b><br>Name<br>Shop<br>Supervisor Assignment | Search Criteria Values | Criteria<br>Count<br>?<br>?<br>? | sort<br>O<br>O<br>O |

- If a selection is made for an employee, group of employees, shop, supervisor assignment, or employing activity from the Control Center, SLDCADA will pre-fill those options in the criteria fields
- 3. Enter in any desired criteria into the Search criteria fields.

- Clicking the **Refresh** icon **2** will reset the values within the report back to the values that are highlighted within the Navigation Tree
- Clicking the **Reset** icon ★ will clear all the values within the report and set dates back to their defaults
- To generate a more detailed or customized report, enter any desired parameters within the Search Criteria Value fields

o To select all items for a field, leave the criteria field blank

o A red asterisk \* next to a criteria field indicates that a value must be entered into that field for the report to run successfully

o The Question Mark icon ? next to a criteria field indicates that a reference list is available and clicking the Question Mark icon ? will display the reference list with available values

- Multiple values can be selected by holding the Ctrl key and clicking each employee name
- Multiple values can also be typed in manually, separated by a comma

o The **Calendar** icon a next to a field indicates that the value required is a date and clicking the **Calendar** icon will provide a calendar from which a date can be selected o The Criteria Count column displays the number of items that have been selected o To have the report sort by a specific criteria, click on the radio button next to the desired criteria

4. Click on the run PDF report icon or the Excel report icon in the upper left hand corner of the screen.

5. The report will appear within Adobe Acrobat Reader as a PDF file or Excel as selected.

# 7. Work Schedules

Once work schedule changes are approved they must be entered in SLDCADA. The following work schedules are authorized Alternative Work Schedules (AWS).

| AWS CODE                                                                                                    | AWS TITLE                                                                                                    |  |  |  |  |  |  |  |  |
|----------------------------------------------------------------------------------------------------|----------------------------------------------------------------------------------------------------|--|--|--|--|--|--|--|--|
| AWS 0                                                                                                    | NOT ON AWS                                                                                                    |  |  |  |  |  |  |  |  |
| Employee may have a standard schedule which consists of 8-hour days, 40-hour week and 80-hours<br>biweekly or an uncommon work schedule which consists of hours equal to or greater than 90 hours<br>biweekly. These schedules are not considered Compressed, Variable, or Flex schedules within the<br>definition of AWS. All uncommon work schedule schedules must be approved by DFAS/HQ prior to<br>being added as valid in DCPS. The uncommon work schedule table contains all schedules currently<br>valid in DBPS. |                                                                                                    |  |  |  |  |  |  |  |  |
| AWS 6                                                                                                    | COMPRESSED WORK SCHEDULE                                                                                                    |  |  |  |  |  |  |  |  |
| The employee has<br>but the number of<br>plan. The employe<br>day on the 9 <sup>th</sup> day<br>computed on a biv<br>Week 1:                                                                                                    | The employee has a basic work requirement of work 80 hours biweekly. The hours in a week can vary, but the number of regular hours each workday must be scheduled. This is also known as the 5-4/9 plan. The employee may work 9-hour days during 8 days of the biweekly pay period and an 8-hour day on the 9 <sup>th</sup> day to complete 80 hours for the pay period. The tenth day is an off day. FLSA will be computed on a biweekly basis. Example: |  |  |  |  |  |  |  |  |
| 4 – 9 hour days<br>1 – 8 hour day                                                                                                    | s and<br>= 44 hour week                                                                                                    |  |  |  |  |  |  |  |  |
| <b>Week 2:</b><br>4 – 9 hour days                                                                                                    | s = 36 hour week = 80 hours biweekly                                                                                                    |  |  |  |  |  |  |  |  |
| AWS 7                                                                                                    | FIRST FORTY                                                                                                    |  |  |  |  |  |  |  |  |
| The employee has                                                                                                    | a basic workweek requirement of 40 hours each week and 80 hours biweekly. The                                                                                                    |  |  |  |  |  |  |  |  |

number of hours in a day can vary from zero to 24

\*Special Billets (Fire Fighters, 911, PMO and Utilities) may have approved alternate work schedule. Contact your Financial Technician for further information.

# 7.1 Work Schedule Guidelines

The following guidelines outline the general rules and policies to be used when working with work schedules.

• Supervisors shall approve and monitor employee work schedules and arrival/departure times.

- Supervisors may, if workload permits, grant up to 30 minutes per day matching time with employees daily lunch break for physical fitness or to attend health and wellness classes. (see reference q).
- The work schedule of an individual may be changed more frequently by the supervisor if necessary to effectively meet work requirements, or at an employee's request, as in the case of personal hardship.
- The AWS program should not result in the establishment of additional supervisory positions, or require any supervisor to extend his or her workday beyond the scheduled hours of work.

### 7.2 Work Schedule Change

- Recording accurate T&A is necessary for employees to be paid correctly. Changes that affect T&A data may also affect their pay (i.e., a shift change.)
- Each employee must have a work schedule stored in the DCPS system. The stored work schedule will contain the employee's workdays, hours and shift code (as applicable), scheduled night differential, an alternate work schedule code, a status code, a JON, and other pertinent information. This work schedule will be used to validate the employee's T&A. It is important that any work schedule change be reported to the Payroll as quickly and accurately as possible so that the changes can be entered into the DCPS and SLDCADA systems prior to T&A processing for the pay period.
- The Work Schedule Change Form is designed for reporting employee schedule changes to Payroll.
- Enter employee's name, social security number, work hours, and Job Order Number (JON). This information must be included in order for the Financial Technician to access the employee's record and make the change.
- The effective date is the date the schedule goes into effect. The effective date can be different from the date submitted.
- The Pay Period work schedule section is completed whenever the employee is scheduled to work different days, a different number of hours per day, a different shift or different hours of night differential. The employee's daily hours are entered on lines Week one and Week two. The shift code for each workday is entered on the shift lines. The number of night differential hours for a graded employee is entered on the night differential lines.

- The work schedule change should reflect the entire pay period. Partial schedules cannot be processed.
- Work schedule changes must be entered prior to the beginning of a pay period.
- Payroll will need to know if a graded employee or an ungraded employee working second or third shift will be entitled to Sunday premium pay because of the hours of work scheduled for Saturday.

Figure 7-1 Work Schedule Change Form Example

| Information contained<br>Departmental Regula   | on this form is main<br>ions; 10 U.S.C. 501 | ntained under the systems of<br>3, Secretary of the Navy; 10 | PRIV<br>records notice NM07<br>U.S.C. 5041, Headqu | ACY ACT STATEM<br>421-1, Time and Atte<br>uarters Marine Corps; | ENT<br>endance Feeder Record<br>; and E. O. 9397 (SSN)  | Is (August 15, 2007, 72 Fi<br>PRINCIPLE: This syste                                                                                                    | R 45798). AUTH<br>m is sometimes r    | ORITY: 5 U.S.C. 301,<br>eferred to as Standard |
|------------------------------------------------|---------------------------------------------|--------------------------------------------------------------|----------------------------------------------------|-----------------------------------------------------------------|---------------------------------------------------------|----------------------------------------------------------------------------------------------------|---------------------------------------|------------------------------------------------|
| Labor Data Collection<br>order number, task or | and Distribution Ap<br>ders, leave accrual  | plication (SLDCADA), it mai<br>data, occupational series, gr | intains time and atten<br>ade, pay period identi   | dance data and labor<br>fication, time card cer                 | distribution data that in<br>rtification information, s | cludes name, Social Sec<br>pecial pay categories, wo                                                                                                    | urity Number(SSI<br>rk schedule, etc. | V), work location, job<br>PURPOSE: Tracking o  |
| 552a(b) of the Privacy                         | Act, these records                          | or information contained the                                 | rein may specifically l                            | be disclosed outside t                                          | the DoD as a routine us                                 | e pursuant to 5 U.S.C. 55                                                                                                    | 2a(b)(3) and the                      | System of Records                              |
| SSN 123-45-6789                                | L. Mandatory for a                          | The recepting and payment.                                   |                                                    |                                                                 | ACT UIC: 067001 C                                       | HODICOST CTRIORC C                                                                                                    | ODE DI CEAR                           | í                                              |
|                                                | NAME (Last, Fil                             | st, MI): Linsday, Janelle E                                  | •                                                  | NOT ON ABLC                                                     | ACT 010.007001 5                                        |                                                                                                    | OUE. BLUFAR                           | •                                              |
| EFFECTIVE DATE:                                | May 1, 2010                                 | T&A STATUS CODE: A                                           | AWS CODE U                                         | - NOT ON AWS                                                    |                                                         | ROTATING CO                                                                                                    | DE                                    |                                                |
|                                                |                                             | ******                                                       | ***PAY PER                                         | IOD TOUR                                                        | OF DUTY****                                             | *****                                                                                                    |                                       |                                                |
|                                                | SUN                                         | MON                                                          | TUE                                                | WED                                                             | THU                                                     | FRI                                                                                                    | SAT                                   | SUN PAY on SAT                                 |
|                                                |                                             | 0730-1600                                                    | 0730-1600                                          | 0730-1600                                                       | 0730-1600                                               | 0730-1600                                                                                                    |                                       |                                                |
| WK 1                                           |                                             | 8                                                            | 8                                                  | 8                                                               | 8                                                       | 8                                                                                                    |                                       |                                                |
| SHIFT (1/2/3)                                  |                                             |                                                              |                                                    |                                                                 |                                                         |                                                                                                    |                                       |                                                |
| NGT DIFF                                       |                                             | ·                                                            | <u> </u>                                           | <u> </u>                                                        | •                                                       | <u> </u>                                                                                                    | •                                     | l                                              |
|                                                |                                             | 0730-1600                                                    | 0730-1600                                          | 0730-1600                                                       | 0730-1600                                               | 0730-1600                                                                                                    |                                       |                                                |
| WK 2                                           |                                             | 8                                                            | 8                                                  | 8                                                               | 8                                                       | 8                                                                                                    |                                       |                                                |
| SHIFT (1/2/3)                                  |                                             |                                                              |                                                    |                                                                 |                                                         |                                                                                                    |                                       | -                                              |
| NGT DIFF                                       |                                             | •                                                            | •                                                  | •                                                               | •                                                       |                                                                                                    | •                                     |                                                |
| STANDING JON: 1                                | 47001BLCFAR                                 | 11RGNFMG                                                     |                                                    |                                                                 |                                                         |                                                                                                    |                                       |                                                |
| UNGRADED EMPLO                                 | YEE: ROTATING                               | SHIFT HOURS (1)                                              | (2)                                                | (3)                                                             |                                                         |                                                                                                    |                                       |                                                |
|                                                |                                             |                                                              |                                                    | CASTILLO DAL                                                    | SV 1240020140                                           | Salahy samathy CATELLODADY (DROWIN)                                                                                                    |                                       |                                                |
| DAISY CASTILL<br>PRINT NAME OF SU              | 0<br>PERVISOR                               |                                                              |                                                    | SUPERVISOR'S SIGN                                               | NATURE                                                  | 51 or 13, or 13, or 13, 00 and an 12 and 12 and 12 an | CATELODARY DROBLE                     | 05/1/2016<br>DATE SUBMITTED                    |
|                                                |                                             |                                                              | FOI                                                | R OFFICIAL USE ON                                               | ILY                                                     |                                                                                                    |                                       |                                                |
|                                                |                                             | Privacy Sensitive: Any                                       | misuse or unauthor                                 | rized disclosure may                                            | y result in both civil a                                | nd criminal penalties.                                                                                                    |                                       |                                                |
| Complete this                                  | form, digitally                             | sign, attach to an                                           | encrypted ema                                      | ail and submit                                                  | to your Financia                                        | al Technician.                                                                                                    |                                       |                                                |

# 8. Leave

### **8.1 Approval Procedures**

Leave may be requested and approved via the on-line leave request/approval module in SLDCADA. Approved leave will generate to the employee timecard for those whose time normally generates.

For requesting leave, please see the Requesting Leave in the Basic User Guide (**3.3.2 Overtime and Leave Requests**)

For approving leave, please see the Approving Leave Section of the Supervisor Guide (<u>5.2</u> <u>Certifying T&A</u>)

Labor Relations telephone numbers are 451-1458 and 450-9483.

# 8.2 Court Leave (LC)

An employee who is under proper summons from a court to serve on a jury shall be granted court leave for each day that he or she serves on a jury or is required to remain on the premises of the court waiting for a call to jury duty. The employee is not entitled to court leave when he or she is excused or discharged by the court, either for an indefinite period, subject to call by the court, or for a definite period in excess of one day. Therefore, an employee may be required to return to duty or be charged annual leave if excused for a substantial part of the day. He/she must contact his/her supervisor and the supervisor shall determine if the employee shall return to duty or be charged annual leave. However, the employee may not be required to return to duty if it would cause hardship for him or her.

If an employee is on annual leave when called for jury duty or witness service, court leave shall be substituted. No charge shall be made to annual leave for court service.

# 8.3 Military Leave (LM)

Eligible employees are entitled to military leave.

When military leave is recorded, a copy of official documentation directing the employee to active military duty, and a certified verification of attendance indicating completion of training duty, must be forwarded to Payroll when the employee returns to duty.

Military leave is charged on a workday basis. No charge is made to non-workdays. If an employee has official documentation which covers separate periods of time, with return to

civilian status between the periods covered in the official documentation, military leave shall not be charged for the time the employee is returned to civilian status.

Military leave may be taken intermittently, a day at a time, or all at one time, regardless of the number of training sessions. Employees and supervisors are responsible for ensuring that any military leave taken during a pay period is recorded accurately on the employee's automated time sheet at the end of that pay period.

# 9. OVERTIME

### 9.1 Authorization of Overtime and Compensatory Time

Authorization for overtime or compensatory time shall be entered in SLDCADA and include a justification of why the work is required. The authorization must be in advance of the performance of work, except when the situation prevents prior approval. When this occurs, overtime and compensatory time must be approved and documented as soon as possible after the work has been performed.

Generally, overtime and compensatory time should not be authorized in the same week that an employee is scheduled for annual leave.

Members of the Senior Executive Service are excluded from earning overtime/compensatory time. Certain General Schedule employees are also excluded since premium pay may be paid only to the extent that payment does not cause aggregate pay to exceed the pay rate for a GS-15 Step 10.

### 9.2 Overtime and Compensatory Time

Overtime/compensatory time are authorized and approved work performed in excess of the employee's normal work schedule hours. Descriptions of the different types of overtime are provided below:

#### Scheduled Overtime

Overtime worked that is officially scheduled and authorized for prescribed days and hours on a continuing basis and which has become a regular part of the employee's workweek.

#### Unscheduled Overtime

Overtime work requested and approved on an individual case basis to meet specific work requirements that cannot be accomplished within the normal workweek.

#### Callback Overtime

Supervisors are authorized to call back an employee after the end of their normal work hours. When this occurs, the proper callback code must be used. (See Appendix A)

#### **Compensatory Time**

Compensatory time off shall be approved in advance by supervisors, except in an emergency. An FLSA-exempt employee must use accrued compensatory time off by the end of the 6th pay period, after the pay period during which it was earned. Payment for unused compensatory time off is paid at the overtime rate.

### **10. Records**

T&A data and supporting documentation contain information that is protected by the Privacy Act, and should be stored in an appropriate secure container or password protected automated application when not being used for official purposes. Official purposes are:

- To record T&A and to maintain leave records for civilian employees
- To provide T&A information to individual employees and management
- To provide audit trails for:
  - Department of Defense Inspector General
  - Navy Audit Service
  - Internal Audit Procedures
- To provide federal, state, and city tax information to appropriate authorities

# Appendix A - Type Hour Code

|    | LEAVE CODES                    |    | REGULAR WORK/PAY                                           |
|----|--------------------------------|----|------------------------------------------------------------|
| LA | Annual                         | RF | Regular, First Shift (Ungraded)                            |
| LB | Advanced Annual                | RG | Regular (Graded)                                           |
| LC | Court                          | RS | Regular, Second Shift (Ungraded)                           |
| LD | Donated Leave                  | RT | Regular, Third Shift (Ungraded)                            |
| LE | Holiday on Call                | RX | Regular, Emergency Time                                    |
| LF | Forced Annual                  |    | OVERTIME                                                   |
| LG | Advanced Sick                  | OA | Additional FLSA Hours                                      |
| LH | Holiday                        | ОС | Overtime, Callback                                         |
| LI | Military (DC Guard)            | ON | Overtime Scheduled - Not Worked - Court<br>/Military Leave |
| LJ | Shore                          | OS | Overtime, Scheduled                                        |
| LK | Home                           | OU | Overtime, Unscheduled                                      |
| LL | Law Enforcement                | ОХ | Overtime, Unscheduled Exception                            |
| LM | Military                       |    | SUNDAY PREMIUM                                             |
| LN | Administrative                 | SF | Sunday Work, First Shift (Ungraded)                        |
| LO | BRAC Leave Restored            | SG | Sunday Work (Graded)                                       |
| LP | Annual, Restored #3            | SS | Sunday Work, Second Shift (Ungraded)                       |
| LQ | Annual, Restored #2            | ST | Sunday Work, Third Shift (Ungraded)                        |
| LR | Annual, Restored #1            |    | HOLIDAY TIME                                               |
| LS | Sick                           | HF | Holiday Work, First Shift (Ungraded)                       |
| LT | Traumatic Injury (COP)         | HG | Holiday Work (Graded)                                      |
| LU | Date of Traumatic Injury Leave | HS | Holiday Work, Second Shift (Ungraded)                      |
| LV | Excused Absence                | HT | Holiday Work, Third Shift (Ungraded)                       |
| LW | Educator In-School Breaks      |    | NON-PAID STATUS                                            |
| LX | Non-Work Paid (Day of Death)   | KA | LWOP                                                       |
|    | COMPENSATORY TIME              | KB | Suspension                                                 |
| СС | Compensatory Time Callback     | КС | AWOL                                                       |
| CE | Compensatory Time Earned       | KD | Office of Worker Compensation Program                      |
| СТ | Compensatory Time Taken        | KF | Non-duty, w/in regular schedule.                           |
|    | TRAVEL - COMPENSATORY TIME     | KG | Military Furlough (called to active duty)                  |
| СВ | Travel Comp Time Earned        |    |                                                            |
| CF | Travel Comp Time Taken         |    |                                                            |

### Time and Attendance Standing Operating Procedures for MCIEAST

|    | FAMILY AND MEDICAL LEAVE ACT (FMLA)                                        |    |      | FEDERAL EMPLOYEES FAMILY FRIENDLY LEAVE<br>ACT (FEFFLA)                                                          |
|----|----------------------------------------------------------------------------|----|------|----------------------------------------------------------------------------------------------------|
| DA | Birth of son/daughter or care of newborn                                   |    | DE   | FFL Family Care/Bereavement - Sick Leave taken to:                                                               |
| DB | Adoption or foster care                                                    |    |      | 1) provide care for a family member,                                                                             |
| DC | Care for spouse, son, daughter, or parent with a serious medical condition |    |      | 2) make arrangements necessitated by the death<br>of a family member or attend the funeral of a family<br>member |
| DD | Serious health condition of employee                                       |    | DF   | Sick Leave for Adoption Purposes - Sick Leave<br>taken for purposes relating to the adoption of a child          |
| DM | Care for an injured member of the Armed Forces                             |    |      | UNION CODES                                                                                                    |
|    | TELEWORK CODING                                                            |    | BA   | Negotiations                                                                                                    |
| ΤM | Telework Medical                                                           |    | BB   | Mid Term Negotiations                                                                                            |
| TS | Telework Situational                                                       |    | BD   | Labor/Management Relations                                                                                       |
| ΤW | Telework Regular                                                           |    | BK   | Grievance and Appeals                                                                                            |
|    | ENVIRONMENTAL AN                                                           | Dł | AZAF | RD CODING                                                                                                    |
| E1 | Overheight Pay                                                             |    | F4   | Extreme Heat                                                                                                    |
| E2 | Spray Booth Operations                                                     |    | F5   | Firefighting                                                                                                    |
| E3 | Sandblasting                                                               |    | F6   | Explosive Handling                                                                                               |
| E4 | Painters in Energized Area                                                 |    | FA   | Duty Aboard Submerged Vessel                                                                                     |
| E5 | Carpenters in Energized Area                                               |    | FB   | Explosive and Incendiary Material – High Degree                                                                  |
| E6 | Live Line Maintenance                                                      |    | FC   | Explosive and Incendiary Material – High Degree                                                                  |
| EA | Flying                                                                     |    | FD   | Poisons (Toxic Chemicals) - High Degree                                                                          |
| EB | High Work - On/Above/Below/Suspended<br>between High Structures            |    | FE   | Poisons (Toxic Chemicals) - Low Degree                                                                           |
| EC | Floating Targets                                                           |    | FF   | Micro-Organisms - High Degree                                                                                    |
| ED | Dirty Work                                                                 |    | FG   | Micro-Organisms - Low Degree                                                                                     |
| EF | Cold Work                                                                  |    | FH   | Pressure Chamber and Centrifugal Stress                                                                          |
| EG | Hot Work                                                                   |    | FI   | Thermal Chamber Test                                                                                             |
| EH | Micro-Soldering or Wire Welding and Assembly                               |    | FK   | Work in Fuel Storage Tanks                                                                                       |
| EK | Exposure to Hazardous Weather or Terrain                                   |    | FL   | Firefighting - High Degree                                                                                       |
| EL | Unshored Work                                                              |    | FM   | Firefighting - Low Degree                                                                                        |
| EM | Ground Work beneath Hovering Helicopter                                    |    | FN   | Experimental Landing/Recover Equipment Tsts                                                                      |
| EN | Hazardous Boarding or Leaving or Surface Craft                             |    | FP   | Land Impact or Pad Abort of Space Vehicle                                                                        |
| EP | Cargo Handling during Lightning                                            |    | FQ   | Diving - Skin                                                                                                    |
| EQ | Diving Extra Hazardous                                                     |    | FR   | Mass Explosives and/or Incendiary Material                                                                       |
| ER | Duty Aboard Surface Craft                                                  |    | FS   | Duty Aboard Aircraft Carrier                                                                                     |
| ES | Work at Extreme Heights                                                    |    | FT   | Participating in Missile Liquid/Solid Propulsion<br>Situations                                                   |
| ΕT | Fibrous Glass Work                                                         |    | FU   | Diver Tender                                                                                                    |
| EV | High Voltage Electrical Energy                                             |    | FV   | Asbestos                                                                                                    |
| EW | Welding, Cutting, Burning in Confined Spaces                               |    | FW   | Diving                                                                                                    |
| F1 | Hostile Enemy                                                              |    | FX   | Working in Pressurized Sonar Domes                                                                               |
| F2 | Threat of Bodily Harm                                                      |    | FУ   | Working in Non-Pressurized Solar Domes                                                                           |
| F3 | Work in the Destruction Area                                               |    | FΖ   | Experimental Parachute Jumps                                                                                     |

### Appendix B - Hour Conversion

|         | TIME  | CHARGED  |         | TIME CHARGED |          |  |  |  |
|---------|-------|----------|---------|--------------|----------|--|--|--|
| MINUTES | LEAVE | OVERTIME | MINUTES | LEAVE        | OVERTIME |  |  |  |
|         |       |          |         |              |          |  |  |  |
| 1       | 0.1   | 0.0      | 31      | 0.6          | 0.5      |  |  |  |
| 2       | 0.1   | 0.0      | 32      | 0.6          | 0.5      |  |  |  |
| 3       | 0.1   | 0.1      | 33      | 0.6          | 0.6      |  |  |  |
| 4       | 0.1   | 0.1      | 34      | 0.6          | 0.6      |  |  |  |
| 5       | 0.1   | 0.1      | 35      | 0.6          | 0.6      |  |  |  |
| 6       | 0.1   | 0.1      | 36      | 0.6          | 0.6      |  |  |  |
|         |       |          |         |              |          |  |  |  |
| 7       | 0.2   | 0.1      | 37      | 0.7          | 0.6      |  |  |  |
| 8       | 0.2   | 0.1      | 38      | 0.7          | 0.6      |  |  |  |
| 9       | 0.2   | 0.2      | 39      | 0.7          | 0.7      |  |  |  |
| 10      | 0.2   | 0.2      | 40      | 0.7          | 0.7      |  |  |  |
| 11      | 0.2   | 0.2      | 41      | 0.7          | 0.7      |  |  |  |
| 12      | 0.2   | 0.2      | 42      | 0.7          | 0.7      |  |  |  |
|         |       |          |         |              |          |  |  |  |
| 13      | 0.3   | 0.2      | 43      | 0.8          | 0.7      |  |  |  |
| 14      | 0.3   | 0.2      | 44      | 0.8          | 0.7      |  |  |  |
| 15      | 0.3   | 0.3      | 45      | 0.8          | 0.8      |  |  |  |
| 16      | 0.3   | 0.3      | 46      | 0.8          | 0.8      |  |  |  |
| 17      | 0.3   | 0.3      | 47      | 0.8          | 0.8      |  |  |  |
| 18      | 0.3   | 0.3      | 48      | 0.8          | 0.8      |  |  |  |
|         |       |          |         |              |          |  |  |  |
| 19      | 0.4   | 0.3      | 49      | 0.9          | 0.8      |  |  |  |
| 20      | 0.4   | 0.3      | 50      | 0.9          | 0.8      |  |  |  |
| 21      | 0.4   | 0.4      | 51      | 0.9          | 0.9      |  |  |  |
| 22      | 0.4   | 0.4      | 52      | 0.9          | 0.9      |  |  |  |
| 23      | 0.4   | 0.4      | 53      | 0.9          | 0.9      |  |  |  |
| 24      | 0.4   | 0.4      | 54      | 0.9          | 0.9      |  |  |  |
|         |       |          |         |              |          |  |  |  |
| 25      | 0.5   | 0.4      | 55      | 1.0          | 0.9      |  |  |  |
| 26      | 0.5   | 0.4      | 56      | 1.0          | 0.9      |  |  |  |
| 27      | 0.5   | 0.5      | 57      | 1.0          | 1.0      |  |  |  |
| 28      | 0.5   | 0.5      | 58      | 1.0          | 1.0      |  |  |  |
| 29      | 0.5   | 0.5      | 59      | 1.0          | 1.0      |  |  |  |
| 30      | 0.5   | 0.5      | 60      | 1.0          | 1.0      |  |  |  |

#### MINUTES TO 1/10 OF HOUR

NOTE:

In accordance with current regulations, overtime is rounded to the nearest tenth of an hour. Those odd minutes less than 50% of 6 minutes will be dropped and those odd minutes 50% or greater will be rounded up to the next higher increment.

EFFECTIVE 27 SEPTEMBER 1998

### Appendix C - DD-577 EXAMPLE

Sample of Required Form DD-577 – needed for ALL Time and Attendance Certifiers to include: Supervisor's, Alternate Supervisor's, Timekeeper's and Alternate Timekeeper's – (See Financial Technician for Request Form)

| APPOINTMENT/TERMINATION RECORD - AUTHORIZED SIGNATURE<br>(Read Privacy Act Statement and Instructions before completing form.)                                                                                                    |                                                  |                                                                                           |         |                                          |  |
|----------------------------------------------------------------------------------------------------|--------------------------------------------------|-------------------------------------------------------------------------------------------|---------|------------------------------------------|--|
| PRIVACY ACT STATEMENT AUTHORITY: E.O. 9397, 31 U.S.C. Sections 3325, 3528, DODFMR, 7000.14-R, Vol. 5. PRINCIPAL PURPOSE(S): To maintain a record of appointment and termination of appointment of persons to any of the positions listed in Item 8, and to identify the duties associated with this appointment. SORN T1300 (http://doddi.defense.gov/Privacy/SORNSINdex/DOD-wide-SORN-Article-View/Article/570154/h1300/) ROUTINE USE(S): The information on this form may be disclosed as generally permitted under 5 U.S.C. Section 552a(b) of the Privacy Act of 1974, as amended. It may also be disclosed outside of the Department of Defense (DOI) to the Federal Reserve Banks to verify authority of the appointed individuals to issue Treasury checks. In addition, other Federal. State and local government agencies, which have identified a need to know, may obtain this information for the purpose(s) identified in the DOD Blanket Routine Uses published at: <a href="http://docdo.defense.gov/Privacy/SORNsIndex/DDH">http://docdo.defense.gov/Privacy/SORNsIndex/DDH</a> USE(SUR) The Information on this form the DOB Blanket Routine Uses published at: <a href="http://docdo.defense.gov/Privacy/SORNsIndex/DDH">http://docdo.defense.gov/Privacy/SORNsIndex/DDH</a> |                                                  |                                                                                           |         |                                          |  |
| SECTION I - APPOINTEE                                                                                                    |                                                  |                                                                                           |         |                                          |  |
| 1. NAME (First, Middle Initial, Last and Rank or Grade)                                                                                                    | 2. DoD ID NUMBER 3. TITLE Supervisor             |                                                                                           |         |                                          |  |
| Frederick C. Branch Capt USMC                                                                                                    |                                                  | Company Commander                                                                         |         |                                          |  |
| 4. DOD COMPONENT/ORGANIZATION                                                                                                    | 5. ADDRESS                                       | 5. ADDRESS (Include ZIP Code, email address, and telephone number with area code and DSN) |         |                                          |  |
| M54004                                                                                                    | HQSVCBN                                          | HQSVCBN HQMC                                                                              |         |                                          |  |
| HQSVCBN HQMC<br>1555 SOUTHGATE RD BLDG 28<br>ARLINGTON VA 22214-5000                                                                                                    | •1555 SOUT<br>•ARLINGTO<br>(703) 614-4           | 1555 SOUTHGATE RD BLDG 28<br>•ARLINGTON VA 22214-5000<br>(703) 614-4300 / DSN 224-4300    |         |                                          |  |
| 6. POSITION TO WHICH APPOINTED (X appropriate box - one only. Checking more than one invalidates the appointment.)                                                                                                    |                                                  |                                                                                           |         |                                          |  |
| DISBURSING OFFICER: DSSN                                                                                                    | CASHIE                                           | *                                                                                         | H       | CHANGE FUND CUSTODIAN                    |  |
| CERTIFYING OFFICER: DSSN                                                                                                    |                                                  | AGENT                                                                                     | H       | IMPREST FUND CASHIER                     |  |
|                                                                                                    | DISBUR                                           | SING AGENT                                                                                | H       | ASSISTANT SAFEKEEPING CUSTODIAN          |  |
| 7. YOU ARE APPOINTED TO SERVE IN THE POSITIO                                                                                                    |                                                  | N ITEM 6. YOUR                                                                            | RESPONS | BILITIES INCLUDE:                        |  |
| DoDFMR, Vol. 5, Chapter 5: hhttp://comptroller.defense.gov/Portals/45/documents/fmr/Volume_05.pdf (Accountable/Certifying Officials)           DoDFMR, Vol. 8: http://comptroller.defense.gov/Portals/45/documents/fmr/Volume_08.pdf (Cirvilian Pay Policy and Procedures)           Certifying Officer Legislation (COL) Training: https://dfas4dod.dfas.mil/training/Courses/coltraining.htm           8. REVIEW AND ADHERE TO THE FOLLOWING PUBLICATION(S) NEEDED TO ADEQUATELY PERFORM YOUR ASSIGNED DUTIES:           US Code TITLE 5: http://www-law.comell.ed/uscde/html/uscde065/usc.gswp_01_5_10_III_20_E_30_61.html (Hours of Work)           DPM: http://www.opm.gov/oca/aws/index.asp#Policy/Guidance (Handbook on Alternative Work Schedules)                                                                                                    |                                                  |                                                                                           |         |                                          |  |
| SEC                                                                                                    | TION II - APP                                    | OINTING AUTH                                                                              | ORITY   |                                          |  |
| 9. NAME (First, Middle Initial, Last)                                                                                                    | 10. TITLE                                        |                                                                                           |         | 11. DOD COMPONENT/ORGANIZATION           |  |
|                                                                                                    |                                                  |                                                                                           |         |                                          |  |
| 12. DATE (YYYYMMDD) 13. SIGNATURE                                                                                                    |                                                  |                                                                                           |         |                                          |  |
| SECTION III - APPOINTEE ACKNOWLEDGEMENT                                                                                                    |                                                  |                                                                                           |         |                                          |  |
| I acknowledge and accept the position and responsibilities defined above. I understand that I am strictly liable to the United<br>States for all public funds or payment certification, as appropriate, under my control. I have been counseled on my pecuniary liability<br>applicable to this appointment and have been given written operating instructions. I certify that my official signature is shown in item<br>16 below.                                                                                                    |                                                  |                                                                                           |         |                                          |  |
| 14. PRINTED NAME (First, Middle Initial, Last) 15. DATE (YYYYMMDD) (Not earlier than date                                                                                                    |                                                  |                                                                                           |         | (Not earlier than date in Item 12 or 13) |  |
| 16.b. MANUAL SIGNATURE                                                                                                    |                                                  |                                                                                           |         |                                          |  |
| SECTION IV - APPOINTMENT TERMINATION                                                                                                    |                                                  |                                                                                           |         |                                          |  |
| The appointment of the individual named above is hereby revoked.                                                                                                    |                                                  |                                                                                           |         |                                          |  |
| 19. NAME OF APPOINTING AUTHORITY 20. T                                                                                                    | ITLE                                             | LE 2                                                                                      |         | 21. APPOINTING AUTHORITY SIGNATURE       |  |
| DD EORM 577 NOV 2014                                                                                                    | PREVIOUS EDITION IS OBSOLETE. Adobe Designer 9.0 |                                                                                           |         |                                          |  |

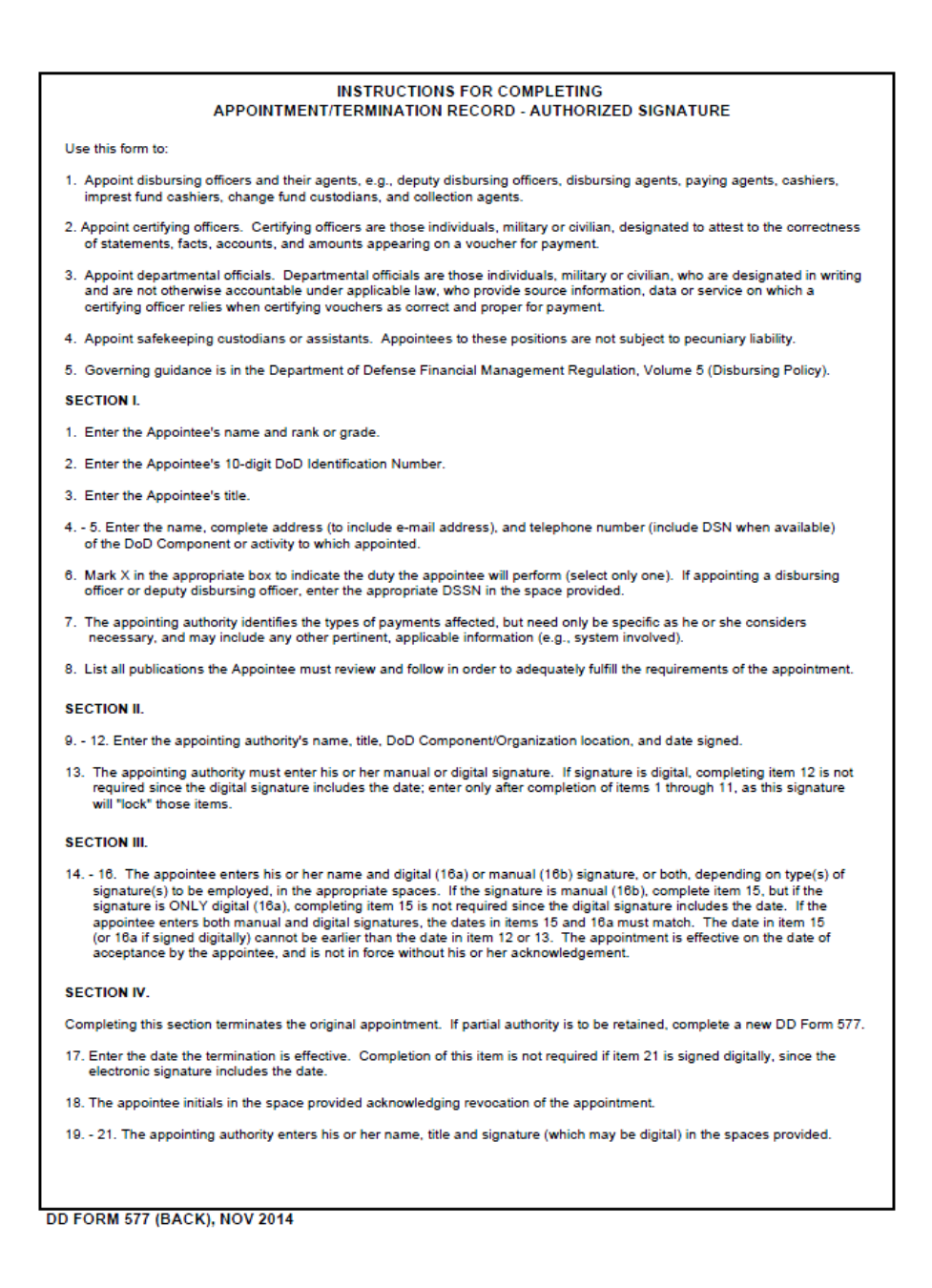

Payroll must receive copy of termination.

- Electronic signature from shop.
- Signature needed upon check-out.

### Appendix D - USEFUL WEBSITES

DoD Financial Management Regulation: http://comptroller.defense.gov/FMR.aspx

Human Resource Issues: www.opm.gov

Employee Benefits Information System: https://www.civilianbenefits.hroc.navy.mil/login.aspx

MyBiz: https://compo.dcpds.cpms.osd.mil

My eOPF :https://eopf1.nbc.gov/navy

MyPay: https://mypay.dfas.mil

Standard Labor Data Collection and Distribution Application (SLDCADA): https://www.sldcada.navy.mil/

Thrift Savings Plan: www.tsp.gov

Total Workforce Management System (TWMS): https://twms.navy.mil/self-service